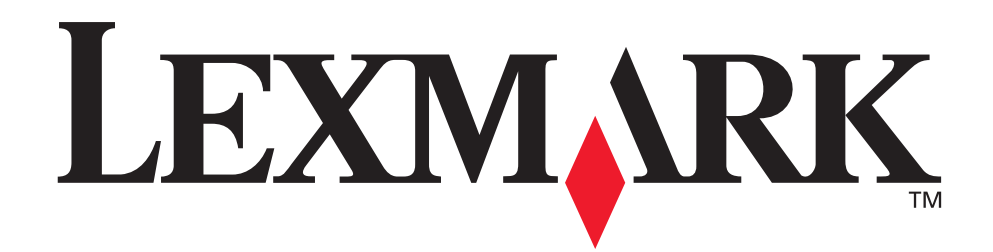

# Z600 Series Color Jetprinter™

# Gebruikershandleiding voor Mac OS 9

#### Problemen met instellen oplossen

Een controlelijst voor het vinden van oplossingen voor algemene installatieproblemen.

#### Printeroverzicht

Informatie over de printeronderdelen en de printersoftware.

#### Tips voor afdrukken

Meerdere projecten afdrukken op verschillende papiersoorten.

#### Onderhoud

Cartridges onderhouden en supplies bestellen.

#### Algemene problemen oplossen

Foutberichten, problemen met afdrukkwaliteit, papierstoringen en veel meer.

# januari 2003

#### Uitgave: januari 2003

De volgende alinea is niet van toepassing op landen waar de volgende voorwaarden strijdig zijn met de plaatselijke wetgeving: LEXMARK INTERNATIONAL, INC., LEVERT DEZE PUBLICATIE ALS ZODANIG ZONDER ENIGE VORM VAN GARANTIE, NOCH IMPLICIET, NOCH EXPLICIET, INCLUSIEF MAAR NIET BEPERKT TOT DE IMPLICIETE GARANTIES VAN VERHANDELBAARHEID OF GESCHIKTHEID VOOR EEN BEPAALD DOEL. In sommige rechtsgebieden is afwijzing van expliciete of impliciete garanties bij bepaalde transacties niet toegestaan; het is mogelijk dat deze verklaring niet op u van toepassing is.

Deze publicatie kan technische onjuistheden of typografische fouten bevatten. De informatie in deze publicatie wordt regelmatig herzien; wijzigingen zullen in latere uitgaven worden opgenomen. De producten of programma's die worden beschreven kunnen te allen tijde worden verbeterd of gewijzigd.

Opmerkingen over deze publicatie kunt u richten aan Lexmark International, Inc., Department F95/032-2, 740 West New Circle Road, Lexington, Kentucky 40550, VS. Voor het Verenigd Koninkrijk en Ierland stuurt u uw reacties naar Lexmark International Ltd., Marketing and Services Department, Westhorpe House, Westhorpe, Marlow Bucks SL7 3RQ. De gegevens die u levert, kunnen door Lexmark worden gebruikt of verspreid zonder dat Lexmark verplicht is u daarvan op de hoogte te brengen. U kunt extra exemplaren aanschaffen van publicaties die bij dit product horen. Bel hiervoor in de VS 1-800-553-9727. In het Verenigd Koninkrijk en Ierland belt u +44 (0)8704 440 044. In andere landen neemt u contact op met de leverancier waar u het product hebt gekocht.

Verwijzingen in deze publicatie naar producten, programma's of diensten houden niet in dat de fabrikant deze producten op de markt wil brengen in alle landen waar de fabrikant actief is. Dergelijke verwijzingen zijn niet bedoeld om aan te geven dat alleen de betreffende producten, programma's of diensten kunnen worden gebruikt. In plaats daarvan kunnen alle functioneel gelijkwaardige producten, programma's of diensten, waarmee geen inbreuk wordt gemaakt op bestaande intellectuele eigendomsrechten, worden gebruikt. De gebruiker is verantwoordelijk voor de evaluatie en controle van de werking in combinatie met andere producten, programma's of diensten, behalve die welke uitdrukkelijk door de fabrikant zijn aangegeven.

#### © 2003 Lexmark International, Inc.

#### Alle rechten voorbehouden.

Lexmark en Lexmark met het diamantontwerp zijn gedeponeerde handelsmerken van Lexmark International, Inc. in de Verenigde Staten en/of andere landen.

Color Jetprinter is een handelsmerk van Lexmark International, Inc.

Andere handelsmerken zijn eigendom van hun respectievelijke eigenaren.

# Inhoud

| Hoofdstuk 1: Printeroverzicht                          | 5 |
|--------------------------------------------------------|---|
| Printeronderdelen                                      | 5 |
| Printersoftware                                        | 6 |
| Hoofdstuk 2: Tips voor afdrukken 1                     | 2 |
| Afdrukken op normaal papier 1                          | 2 |
| Foto's afdrukken 1                                     | 3 |
| Afdrukken op premiumpapier 1                           | 5 |
| Afdrukken op beide zijden van het papier 1             | 7 |
| Kaarten afdrukken 1                                    | 9 |
| Enveloppen afdrukken 2                                 | 1 |
| Kleurenafbeeldingen afdrukken in zwart-wit 2           | 3 |
| Brochures afdrukken 2                                  | 4 |
| Etiketten afdrukken 2                                  | 7 |
| Hand-outs afdrukken 2                                  | 9 |
| Opstrijktransfers afdrukken 3                          | 2 |
| Transparanten afdrukken 3                              | 4 |
| Document afdrukken in omgekeerde volgorde 3            | 6 |
| Banner afdrukken 3                                     | 7 |
| Posters afdrukken 4                                    | 0 |
| Afdrukken op papier met aangepast formaat 4            | 3 |
| Hoofdstuk 3: Onderhoud 4                               | 5 |
| Inktcartridges vervangen 4                             | 5 |
| Cartridge-instellingen opgeven in de printersoftware 4 | 8 |
| Inktcartridges uitlijnen 4                             | 8 |
| Afdrukkwaliteit verbeteren 4                           | 9 |

| Inktcartridges beschermen                                       | 50 |
|-----------------------------------------------------------------|----|
| Supplies bestellen                                              | 51 |
| Hoofdstuk 4: Problemen met instellen oplossen                   | 52 |
| Controlelijst voor het oplossen van problemen                   | 52 |
| Er gebeurt niets nadat de cd met software in het cd-rom-station |    |
| geplaatst is                                                    | 53 |
| Problemen met de installatie van de printersoftware oplossen    | 54 |
| Hoofdstuk 5: Algemene problemen oplossen                        | 56 |
| Problemen met afdrukken via het netwerk oplossen als de         |    |
| printer is aangesloten op een netwerkadapter                    | 56 |
| Foutberichten en knipperende lampjes                            | 58 |
| Er wordt niet of langzaam afgedrukt                             | 58 |
| Herstellen nadat de computer is vastgelopen                     | 61 |
| Vastgelopen papier verwijderen en papierstoringen verhelpen     | 61 |
| Problemen met afdrukkwaliteit oplossen                          | 63 |
| Problemen met speciaal papier oplossen                          | 66 |
| Kennisgevingen                                                  | 67 |
| Verklarende woordenlijst                                        | 69 |
| Register                                                        | 74 |

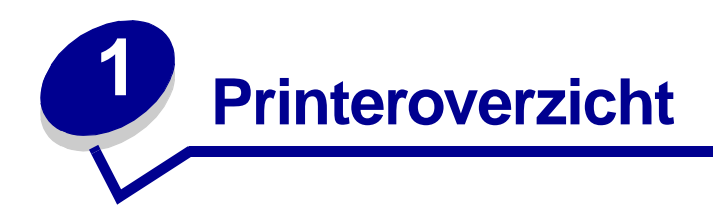

# Printeronderdelen

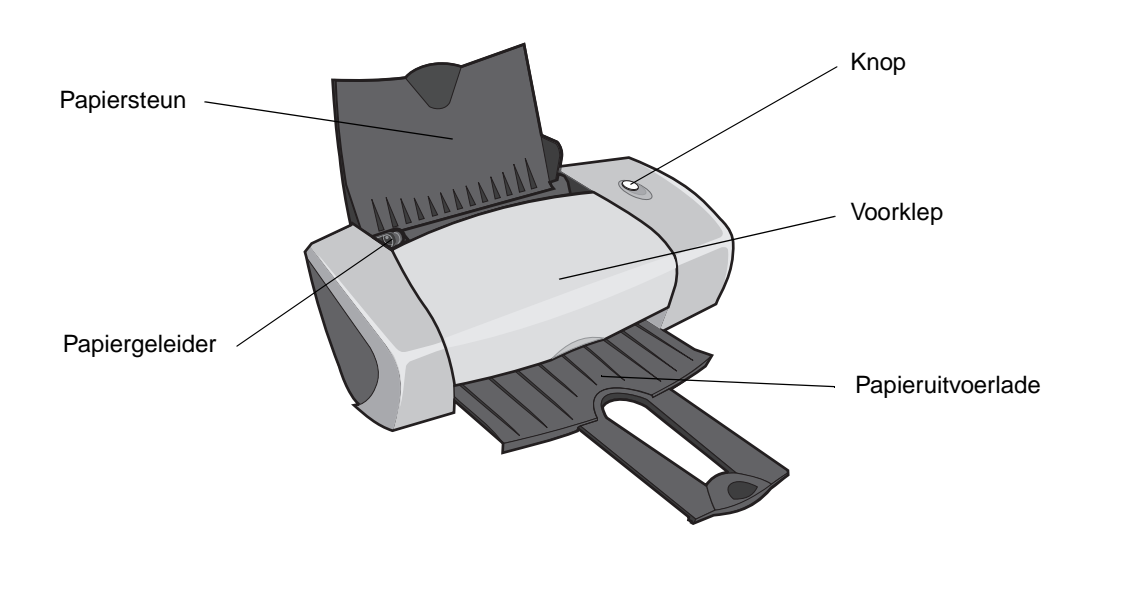

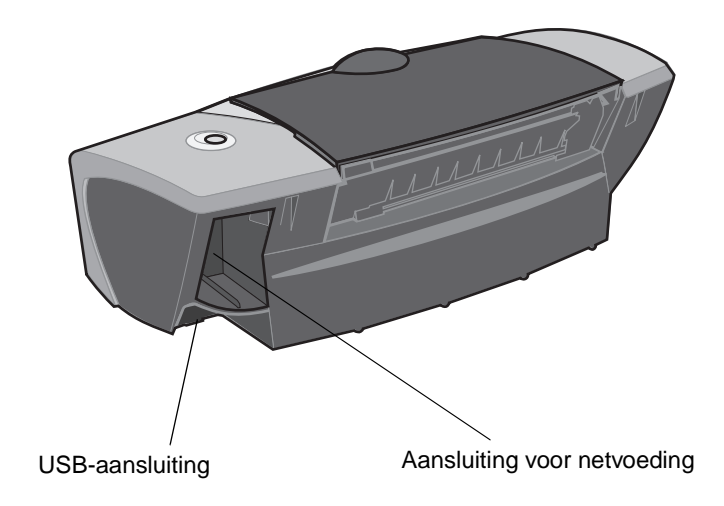

| Onderdeel:                  | Functie:                                                                                                    |  |
|-----------------------------|----------------------------------------------------------------------------------------------------|--|
| Кпор                        | <ul> <li>Printer in- of uitschakelen.</li> <li>Papier verwijderen uit de printer.</li> <li>Afdruktaken annuleren.</li> <li>Printerstatus controleren. Zie "Foutberichten en knipperende lampjes"<br/>op pagina 58 voor meer informatie.</li> </ul> |  |
| Voorklep                    | <ul><li>Cartridges installeren of vervangen.</li><li>Vastgelopen papier verwijderen.</li></ul>                                                                                                    |  |
| Papieruitvoerlade           | Papier opvangen na het afdrukken.                                                                                                    |  |
| Papiergeleider              | Papier op de juiste manier invoeren in de printer.                                                                                                    |  |
| Papiersteun                 | Papier in de printer recht houden.                                                                                                    |  |
| Aansluiting voor netvoeding | Printer aansluiten op de netvoeding.                                                                                                    |  |
| USB-aansluiting             | Printer aansluiten op de computer via een USB-kabel.                                                                                                    |  |

# Printersoftware

De printer werkt in combinatie met de dialoogvensters Pagina-instelling en Afdrukken die beschikbaar zijn in Mac OS 9. Op de cd bij de printer wordt tevens het Printerbeheer geleverd.

Zie "Pagina-instelling" op pagina 7 en "Afdrukken" op pagina 8 voor meer informatie over het aanpassen van de instellingen voor een document. Zie "Tips voor afdrukken" op pagina 12 voor meer informatie over het selecteren van de juiste instellingen voor de betreffende documenten. Tijdens de installatie van de printersoftware zijn in de dialoogvensters Pagina-instelling en Afdrukken ingesteld op de volgende standaardwaarden:

| Afdrukkwaliteit: Normaal    | Papiersoort: Normaal |
|-----------------------------|----------------------|
| Papierformaat: A4 of Letter | Afdrukstand: Staand  |

# Pagina-instelling

Als u het gewenste document hebt geopend, kunt u het dialoogvenster Pagina-instelling gebruiken om bijvoorbeeld het papierformaat in te stellen. U past als volgt de instellingen in het dialoogvenster Pagina-instelling aan:

| Lexmark Z600 Series Page   | Setup<br>🗢                                  |             | Help |
|----------------------------|---------------------------------------------|-------------|------|
| Dimensions : 8.50 by 11.00 | Paper Size:<br>Scaling (%):<br>Orientation: | U.S. Letter | \$   |
|                            |                                             | Cancel      | ок   |

1 Kies **Bestand** > **Pagina-instelling** in de toepassing.

2 Geef de gewenste instellingen op.

| In het voorgrondmenu<br>in de linkerbovenhoek<br>kiest u: | Opties:       | Functie:                                                                                                    |
|-----------------------------------------------------------|---------------|----------------------------------------------------------------------------------------------------|
| Algemeen                                                  | Papierformaat | Papierformaat selecteren of een aangepast papierformaat maken.                                                                                                    |
|                                                           | Schaal        | Schaal van het document aanpassen. Geldige waarden liggen tussen 25% en 400%.                                                                                                    |
|                                                           | Afdrukstand   | Staande of liggende afdrukstand instellen.                                                                                                    |
| Watermerk                                                 | Watermerk     | Ontwerp voor watermerk selecteren.                                                                                                    |
|                                                           | Dichtheid     | Afdruk van het watermerk instellen van licht naar donker.                                                                                                    |
|                                                           | Schaal        | Formaat van het watermerk aanpassen.                                                                                                    |
| Huidige toepassing                                        |               | Specifieke opties van de toepassing selecteren voor het<br>afdrukken. De naam van de toepassing en de beschikbare opties<br>verschillen, afhankelijk van de gebruikte toepassing. |

**Opmerking:** Klik op **Help** voor meer informatie over deze instellingen.

**3** Klik op **OK** om de instellingen toe te passen en het dialoogvenster **Pagina-instelling** te sluiten.

#### Afdrukken

Als u het document hebt geopend, kunt u het dialoogvenster Afdrukken gebruiken om het uiterlijk van documenten aan te passen. U past als volgt de instellingen in het dialoogvenster Afdrukken aan:

- Lexmark Z600 Series Print Help General \$ 🗹 Collated Copies: 1 Pages: IIA 🖲 🔘 From: To: □ Wait for pages to dry Print Quality : Normal Paper Type: Plain Print In: Background Image : Color ColorSync: Off Watermark: Off Save Settings **Revert to Defaults** Cancel Print
- 1 Kies Bestand > Afdrukken in de toepassing.

**2** Geef de gewenste instellingen op.

| In het<br>voorgrondmenu<br>in de<br>linkerbovenhoek<br>kiest u: | Optie:                   | Functie:                                                                                                    |
|-----------------------------------------------------------------|--------------------------|----------------------------------------------------------------------------------------------------|
| Algemeen                                                        | Exemplaren               | Aantal af te drukken exemplaren opgeven (van 1 t/m 999).                                                                                                    |
|                                                                 | Gesorteerd               | Meerdere afdruktaken sorteren.                                                                                                    |
|                                                                 | Pagina's                 | Alle pagina's van een document of een bereik van pagina's afdrukken.                                                                                                    |
|                                                                 | Pagina's<br>laten drogen | De tijd tussen de uitvoer van afzonderlijke pagina's verlengen. Schakel deze optie in om vlekken op de pagina's te voorkomen.                                                                                                    |
| Papiersoort/<br>kwaliteit                                       | Papiersoort              | Selecteer Normaal (standaard), Coated, Transparant, Opstrijktransfer of Glossy/fotopapier.                                                                                                    |
|                                                                 | Afdrukkwali-             | Klik op Snel afdrukken, Normaal, Beter of Best.                                                                                                    |
|                                                                 | teit                     | Voor de meeste documenten kunt u het beste de afdrukkwaliteit Normaal<br>gebruiken. Met de instellingen voor hogere afdrukkwaliteit krijgt u<br>documenten van betere kwaliteit, maar het afdrukken van deze<br>documenten duurt langer. |

| In het<br>voorgrondmenu<br>in de<br>linkerbovenhoek<br>kiest u: | Optie:                                    | Functie:                                                                                                    |
|-----------------------------------------------------------------|-------------------------------------------|----------------------------------------------------------------------------------------------------|
| Layout                                                          | Brochure                                  | Een brochure afdrukken.                                                                                                    |
|                                                                 | Poster                                    | Een poster afdrukken.                                                                                                    |
|                                                                 | Pag./vel                                  | <ul><li>Meerdere pagina's afdrukken op één vel papier.</li><li>Het document afdrukken met randen.</li></ul>                                                                                                    |
|                                                                 | Omge-<br>keerde<br>volgorde               | Document afdrukken in omgekeerde volgorde. De eerste pagina van het document ligt boven op de stapel in de papieruitvoerlade.                                                                                                    |
|                                                                 | Dubbelzijdig<br>afdrukken                 | <ul> <li>Het document op beide zijden van het papier afdrukken.</li> <li>Een inbindrand kiezen (Omslaan naar zijkant of Omslaan naar bovenkant).</li> </ul>                                                                                                  |
| Kleur                                                           | ColorSync-<br>kleurevena-<br>ring         | <ul> <li>Het profiel van de printer selecteren in een lijst met opgeslagen<br/>kleurprofielen en instellingen van ColorSync.</li> <li>Het doel van het document instellen. U kunt kiezen uit de opties<br/>Automatisch, Fotografisch en Zakelijk.</li> </ul> |
|                                                                 | Geïnte-<br>greerde<br>kleurevena-<br>ring | De juiste kleursoort voor het document kiezen.                                                                                                    |
| Afdrukken in achtergrond                                        | Afdrukken<br>in:<br>Voorgrond             | Afdrukken als niet voldoende systeembronnen kunnen worden vrijgemaakt.                                                                                                    |
|                                                                 | Afdrukken<br>in:<br>Achtergrond           | Afdrukken van de meeste documenten. U kunt afdruktaken het beste afdrukken in de achtergrond, tenzij er een probleem optreedt.                                                                                                    |
|                                                                 | Afdruktijd                                | <ul> <li>Afdruktaak instellen als Urgent.</li> <li>De afdruktijd Normaal instellen (standaard).</li> <li>Exacte datum en tijd selecteren waarop een document moet worden afgedrukt.</li> <li>Afdruktaak uitstellen.</li> </ul>                               |
| Huidige toepassing                                              |                                           | Specifieke opties van de toepassing selecteren voor het afdrukken. De<br>naam van de toepassing en de beschikbare opties verschillen, afhankelijk<br>van de gebruikte toepassing.                                                                            |

**Opmerking:** Klik op **Help** als u meer informatie wilt hebben over de instellingen in het dialoogvenster Afdrukken.

- 3 Klik op Instellingen opslaan als u de instellingen wilt opslaan voor toekomstige afdruktaken.
- 4 Klik op **Standaard** als u de standaardinstellingen wilt herstellen.
- 5 Klik op **Afdrukken** om de instellingen toe te passen en het document af te drukken.

#### Printerbeheer

Met Printerbeheer kunt u de printer en de printersupplies beheren. U kunt:

- Cartridges installeren/vervangen
- Cartridges uitlijnen

• Printers selecteren

- Spuitopeningen reinigen

- Testpagina's afdrukken
- Informatie weergeven over het bestellen van supplies
- Informatie over de softwareversie weergeven
- Netwerkprinters configureren
- Printerbeheer gebruiken
  - 1 Kies Regelpanelen > Z600 Series Printerbeheer in het Apple-menu.

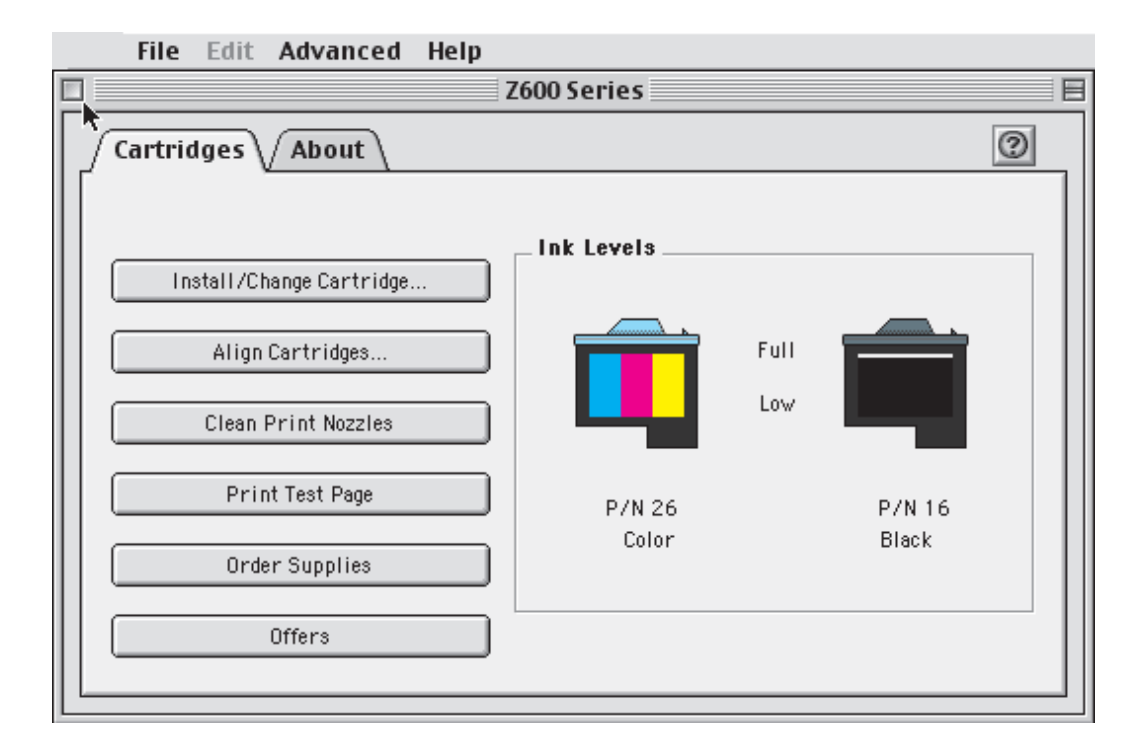

| Klik op:              | Optie:                                 | Functie:                                                                                                    |
|-----------------------|----------------------------------------|----------------------------------------------------------------------------------------------------|
| Tabblad<br>Cartridges | Cartridge<br>installeren/<br>vervangen | De cartridge-instellingen in de printersoftware opgeven wanneer u de<br>cartridges installeert of vervangt. Zie "Gebruikte cartridges<br>verwijderen" op pagina 45 voor meer informatie. |
|                       | Cartridges<br>uitlijnen                | De cartridges uitlijnen. Zie "Inktcartridges uitlijnen" op pagina 48 voor meer informatie.                                                                                               |

| Klik op:              | Optie:                      | Functie:                                                                                                    |  |
|-----------------------|-----------------------------|----------------------------------------------------------------------------------------------------|--|
| Tabblad<br>Cartridges | Spuitopeningen<br>reinigen  | De afdrukkwaliteit verbeteren door verstopte spuitopeningen te reinigen. Zie "Reinig de spuitopeningen van de inktcartridges." op pagina 49 voor meer informatie.                                                                                                    |  |
|                       | Testpagina<br>afdrukken     | Controleren of de printer juist werkt.                                                                                                    |  |
|                       | Supplies<br>bestellen       | Supplies, zoals inktcartridges, bestellen via de weblocatie van Lexmark. Zie "Supplies bestellen" op pagina 51 voor meer informatie.                                                                                                    |  |
|                       | Aanbiedingen                | De weblocatie van Lexmark bezoeken voor aanbiedingen.                                                                                                    |  |
|                       |                             | Opmerking: alleen in de Verenigde Staten en Canada.                                                                                                    |  |
| Tabblad Info          |                             | Informatie over de versie van de printersoftware weergeven.                                                                                                    |  |
| Menu<br>Geavanceerd   | Printer selecteren          | <ul> <li>Een printer selecteren en instellen als standaardprinter.</li> <li>Het IP-adres voor de geselecteerde printer zoeken.</li> <li>Een printer op een extern subnet toevoegen. U kunt één printer toevoegen of het subnet doorzoeken op alle beschikbare printers.</li> <li>Een overzicht weergeven van alle USB-printers, gedeelde USB-printers en netwerkprinters.</li> </ul> |  |
|                       | Netwerkprinter configureren | <ul><li>Een niet-geconfigureerde netwerkprinter configureren.</li><li>Een overzicht van netwerkprinters weergeven.</li></ul>                                                                                                    |  |

- 2 Als u meer informatie wilt over de functies van de printer, klikt u op ?.
- 3 Klik op de knop in de linkerbovenhoek om **Printerbeheer** te sluiten.

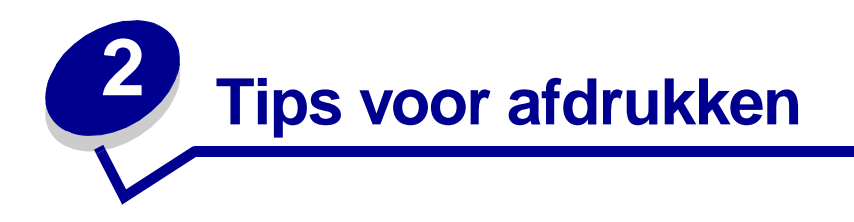

# Afdrukken op normaal papier

Afhankelijk van de dikte van het papier kunt u per keer op maximaal 100 vellen normaal papier afdrukken.

#### Stap 1: Plaats het papier in de printer

• Plaats het papier verticaal tegen de rechterzijde van de papiersteun.

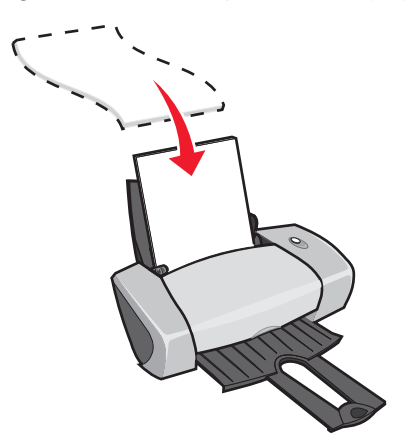

- Duw het papier niet te ver in de printer.
- Druk de papiergeleider in en schuif deze tegen de linkerzijde van het papier.

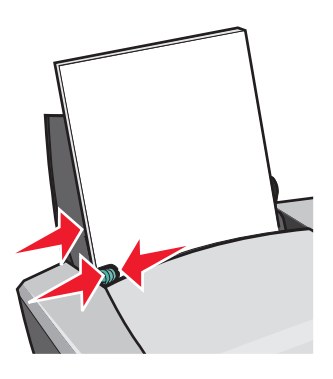

**Opmerking:** mogelijk hoeft u de papiergeleider niet te verschuiven als u papier met het formaat Letter gebruikt.

#### Stap 2: Pas de afdrukinstellingen aan

Als u papier van het formaat A4 of Letter gebruikt en met Normaal kwaliteit wilt afdrukken, hoeft u de instellingen niet aan te passen.

Als u speciaal papier gebruikt, volgt u de stappen voor de papiersoort die u gebruikt.

#### Stap 3: Druk het document af

- 1 Kies **Bestand** > Afdrukken in de toepassing.
- 2 Klik op Afdrukken.
- **Opmerking:** de papieruitvoerlade biedt plaats aan maximaal 50 vellen papier. Als u meer dan 50 vellen wilt afdrukken, moet u de eerste 50 vellen verwijderen voordat u kunt doorgaan met afdrukken.

# Foto's afdrukken

Afhankelijk van de dikte van het papier kunt u maximaal 50 vellen fotopapier of glossy papier of 100 vellen coated papier in de printer plaatsen. Druk foto's eerst op normaal papier af voor u het fotopapier plaatst en de instellingen aanpast. Hiermee voorkomt u dat u onnodig veel fotopapier gebruikt bij het bepalen van de optimale afdrukkwaliteit voor foto's.

Zie "Kaarten afdrukken" op pagina 19 voor informatie over het afdrukken op fotokaarten.

#### Stap 1: Plaats het fotopapier in de printer

- Gebruik voor de beste resultaten fotopapier dat geschikt is voor inkjetprinters.
- Als bij het fotopapier speciale instructies zijn geleverd, neemt u deze aandachtig door.
- Plaats het papier tegen de rechterzijde van de papiersteun.

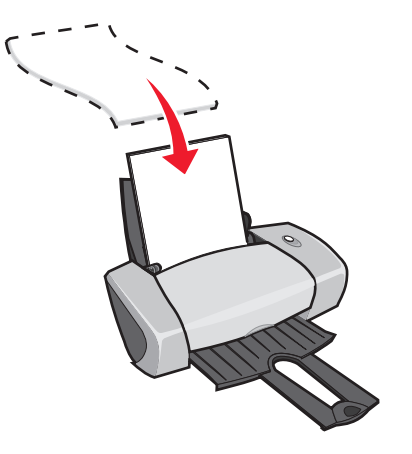

• Controleer of het papier niet reeds is gebruikt of is beschadigd.

- Plaats het papier met de glossy zijde of de coated zijde naar boven.
- Duw het papier niet te ver in de printer.
- Druk de papiergeleider in en schuif deze tegen de linkerzijde van het papier.

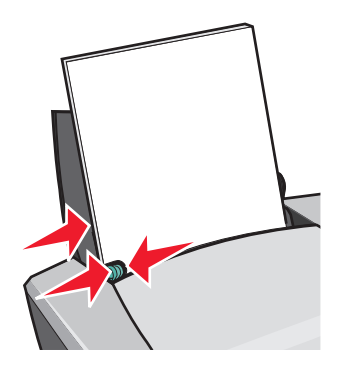

**Opmerking:** mogelijk hoeft u de papiergeleider niet te verschuiven als u papier met het formaat Letter gebruikt.

#### Stap 2: Pas de afdrukinstellingen aan

- **1** Geef als volgt een papierformaat en afdrukstand op:
  - a Kies **Bestand** > **Pagina-instelling** in de toepassing.
  - **b** Kies **U.S. Letter** of **A4** in het voorgrondmenu **Papierformaat**.
  - c Klik op het pictogram Staand of Liggend bij Afdrukstand.
  - d Klik op OK.
- 2 Geef als volgt een papiersoort, afdrukkwaliteit en kleurinstelling op:
  - a Kies Bestand > Afdrukken in de toepassing.
  - **b** Kies **Papiersoort/kwaliteit** in het voorgrondmenu in de linkerbovenhoek.
  - c Kies Glossy/fotopapier in het voorgrondmenu Papiersoort.
  - d Klik op Beter of Best bij Afdrukkwaliteit.

**Opmerking:** met de instellingen voor hoge afdrukkwaliteit krijgt u documenten van betere kwaliteit, maar het afdrukken van deze documenten duurt langer.

- e Kies Kleur in het voorgrondmenu in de linkerbovenhoek.
- f Klik op Geïntegreerde kleurevenaring.
- g Kies Natuurlijke kleuren in het voorgrondmenu Documentkleur.

#### Stap 3: Druk de foto's af

Klik op Afdrukken.

**Opmerking:** verwijder elke foto zodra deze uit de printer komt en laat de foto's drogen voordat u ze op elkaar legt. Hiermee voorkomt u vlekken op de foto's. U kunt ook extra tijd instellen tussen de uitvoer van de afzonderlijke pagina's. Zie "Pagina's laten drogen" op pagina 8 voor meer informatie.

# Afdrukken op premiumpapier

Afhankelijk van de dikte van het papier kunt u maximaal 100 vellen premiumpapier in de printer plaatsen.

#### Stap 1: Plaats het premiumpapier in de printer

- Als bij het papier speciale instructies zijn geleverd, neemt u deze aandachtig door.
- Plaats het papier verticaal tegen de rechterzijde van de papiersteun.

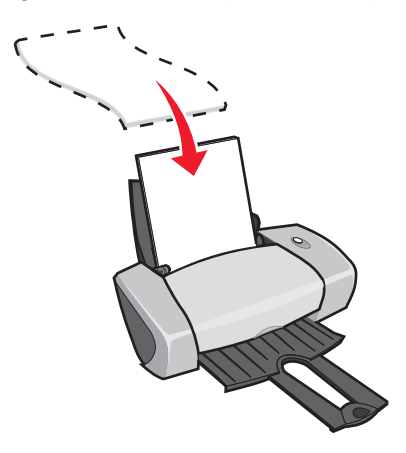

- Controleer of het papier niet reeds is gebruikt of is beschadigd.
- Voer het papier in met de afdrukzijde naar boven.
- Duw het papier niet te ver in de printer.

• Druk de papiergeleider in en schuif deze tegen de linkerzijde van het papier.

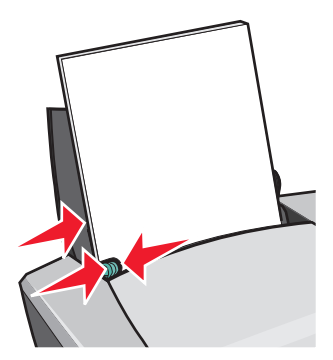

**Opmerking:** mogelijk hoeft u de papiergeleider niet te verschuiven als u papier met het formaat Letter gebruikt.

#### Stap 2: Pas de afdrukinstellingen aan

- **1** Geef als volgt een papierformaat en afdrukstand op:
  - a Kies Bestand > Pagina-instelling in de toepassing.
  - b Kies het juiste papierformaat in het vervolgmenu Papierformaat. Zie "Afdrukken op papier met aangepast formaat" op pagina 43 voor meer informatie over het instellen van een aangepast papierformaat.
  - c Klik op het pictogram Staand of Liggend bij Afdrukstand.
  - d Klik op OK.
- 2 Geef als volgt een papiersoort en afdrukkwaliteit op:
  - a Kies Bestand > Afdrukken in de toepassing.
  - b Kies Papiersoort/kwaliteit in het voorgrondmenu in de linkerbovenhoek.
  - c Kies Coated in het voorgrondmenu Papiersoort.
  - **d** Selecteer de gewenste afdrukkwaliteit bij **Afdrukkwaliteit**. Normaal is de standaardinstelling.

**Opmerking:** met de instellingen voor hoge afdrukkwaliteit krijgt u documenten van betere kwaliteit, maar het afdrukken van deze documenten duurt langer.

#### Stap 3: Druk het document af

Klik op Afdrukken.

**Opmerking:** de papieruitvoerlade biedt plaats aan maximaal 50 vellen papier. Als u meer dan 50 vellen wilt afdrukken, moet u de eerste 50 vellen verwijderen voordat u kunt doorgaan met afdrukken.

# Afdrukken op beide zijden van het papier

U kunt papier besparen door op beide zijden af te drukken. Afhankelijk van de dikte van het papier kunt u maximaal 100 vellen papier in de printer plaatsen. Gebruik dik papier voor de hoogste afdrukkwaliteit.

#### Stap 1: Plaats het papier in de printer

• Plaats het papier verticaal tegen de rechterzijde van de papiersteun.

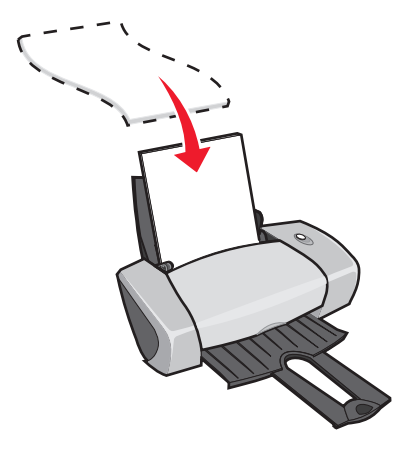

- Voer het papier in met de afdrukzijde naar boven.
- Duw het papier niet te ver in de printer.
- Druk de papiergeleider in en schuif deze tegen de linkerzijde van het papier.

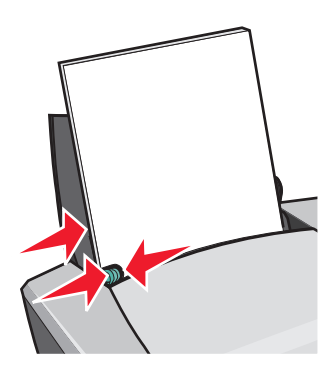

**Opmerking:** mogelijk hoeft u de papiergeleider niet te verschuiven als u papier met het formaat Letter gebruikt.

#### Stap 2: Pas de afdrukinstellingen aan

- 1 Geef als volgt een papierformaat en afdrukstand op:
  - a Kies Bestand > Pagina-instelling in de toepassing.
  - **b** Kies het juiste papierformaat in het vervolgmenu Papierformaat. Zie "Afdrukken op papier met aangepast formaat" op pagina 43 voor meer informatie over het instellen van een aangepast papierformaat.
  - c Klik op het pictogram Staand of Liggend bij Afdrukstand.
  - d Klik op OK.
- 2 Geef als volgt een papiersoort, afdrukkwaliteit en indeling op:
  - a Kies Bestand > Afdrukken in de toepassing.
  - **b** Kies **Papiersoort/kwaliteit** in het voorgrondmenu in de linkerbovenhoek.
  - c Kies Normaal in het voorgrondmenu Papiersoort.
  - **d** Selecteer de gewenste afdrukkwaliteit bij **Afdrukkwaliteit**. Normaal is de standaardinstelling.

**Opmerking:** met de instellingen voor hoge afdrukkwaliteit krijgt u documenten van betere kwaliteit, maar het afdrukken van deze documenten duurt langer.

- e Kies Layout in het voorgrondmenu in de linkerbovenhoek.
- f Selecteer Dubbelzijdig afdrukken.
- g Klik op het pictogram voor de inbindrand (**Omslaan naar bovenkant** of **Omslaan naar zijkant**) van het document.

Als u Omslaan naar bovenkant selecteert, worden de pagina's ingebonden als de pagina's in een notitieblok. Als u Omslaan naar zijkant selecteert, worden de pagina's ingebonden als de pagina's in een tijdschrift.

#### Stap 3: Druk het document af

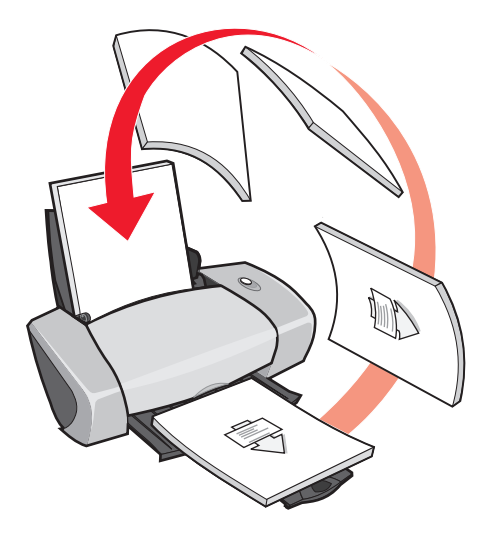

#### 1 Klik op Afdrukken.

De oneven pagina's worden afgedrukt en vervolgens wordt u gevraagd om het papier opnieuw te plaatsen.

- 2 Verwijder het papier uit de papieruitvoerlade.
- **3** Plaats de stapel papier en de instructiepagina in de printer, met de afgedrukte zijde van u af en met de pijlen naar beneden in de papiersteun.
- 4 Klik op Doorgaan.

De even pagina's worden afgedrukt.

**Opmerking:** de papieruitvoerlade biedt plaats aan maximaal 50 vellen papier. Als u meer dan 50 vellen wilt afdrukken, moet u de eerste 50 vellen verwijderen voordat u kunt doorgaan met afdrukken.

# Kaarten afdrukken

Afhankelijk van de dikte van de kaarten kunt u per keer maximaal 25 wenskaarten, indexkaarten, fotokaarten of briefkaarten plaatsen.

#### Stap 1: Plaats de kaarten in de printer

• Als bij de kaarten speciale instructies zijn geleverd, neemt u deze aandachtig door.

• Plaats de kaarten verticaal tegen de rechterzijde van de papiersteun.

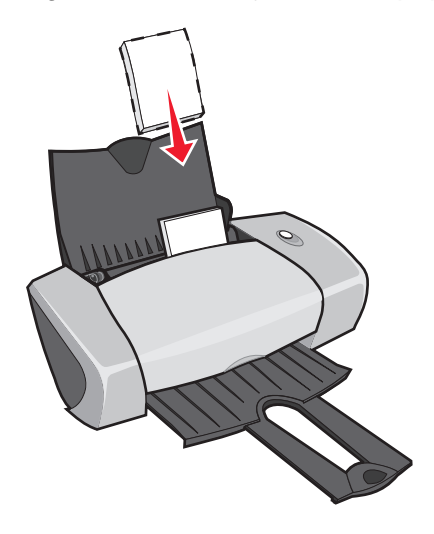

- Controleer of de kaarten niet reeds zijn gebruikt of zijn beschadigd.
- Voer het papier in met de afdrukzijde naar boven.
- Duw de kaarten niet te ver in de printer.
- Druk de papiergeleider in en schuif deze tegen de linkerzijde van het papier.

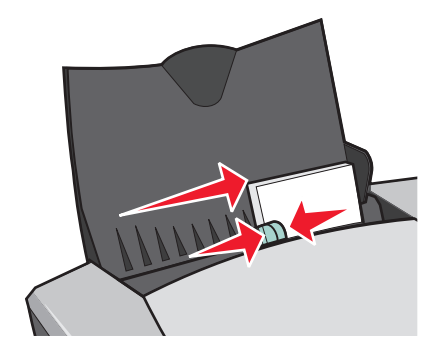

**Opmerking:** mogelijk hoeft u de papiergeleider niet te verschuiven als u papier met het formaat Letter gebruikt.

#### Stap 2: Pas de afdrukinstellingen aan

- 1 Geef als volgt een papierformaat en afdrukstand op:
  - a Kies **Bestand > Pagina-instelling** in de toepassing.
  - **b** Selecteer het formaat van de kaarten in het voorgrondmenu **Papierformaat**.
  - c Klik op het pictogram Staand of Liggend bij Afdrukstand.
  - d Klik op OK.

- **2** Geef als volgt een papiersoort en afdrukkwaliteit op:
  - a Kies Bestand > Afdrukken in de toepassing.
  - **b** Kies **Papiersoort/kwaliteit** in het voorgrondmenu in de linkerbovenhoek.
  - c Kies in het voorgrondmenu Papiersoort **Glossy/fotopapier** voor fotokaarten en **Normaal** voor andere soorten kaarten.
  - d Klik bij Afdrukkwaliteit op Beter of Best voor foto- en wenskaarten en op Normaal voor andere soorten kaarten.

**Opmerking:** met de instellingen voor hoge afdrukkwaliteit krijgt u documenten van betere kwaliteit, maar het afdrukken van deze documenten duurt langer.

#### Stap 3: Druk de kaarten af

Klik op Afdrukken.

**Opmerking:** u kunt elke kaart verwijderen zodra deze uit de printer komt en de kaart laten drogen of u kunt extra tijd instellen tussen de uitvoer van de afzonderlijke kaarten. Zie "Pagina's laten drogen" op pagina 8 voor meer informatie.

# Enveloppen afdrukken

Afhankelijk van de dikte van de enveloppen kunt u per keer maximaal 10 enveloppen plaatsen.

#### Stap 1: Plaats de enveloppen in de printer

• Plaats de enveloppen verticaal tegen de rechterzijde van de papiersteun.

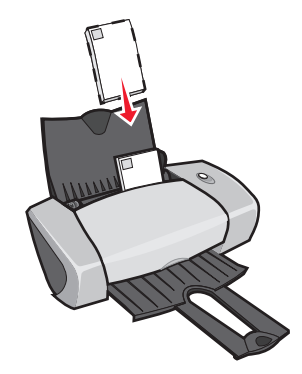

**Opmerking:** gebruik geen enveloppen met gaten, plastic vensters, reliëf, sluitkoordjes en metalen klemmetjes of sluitingen.

- Controleer of de enveloppen niet reeds zijn gebruikt of zijn beschadigd.
- Voer het papier in met de afdrukzijde naar boven.

- Zorg dat u de enveloppen invoert met de locatie voor de postzegel linksboven.
- Duw de enveloppen niet te ver in de printer.
- Druk de papiergeleider in en schuif deze tegen de linkerzijde van de enveloppen.

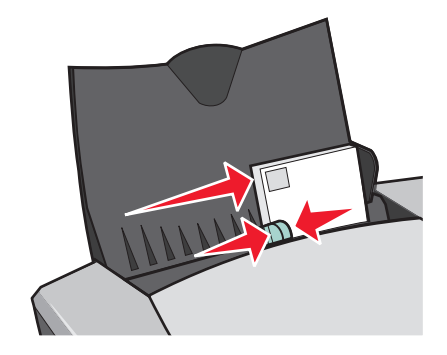

#### Stap 2: Pas de afdrukinstellingen aan

- 1 Geef als volgt een formaat en afdrukstand voor de enveloppen op:
  - a Kies **Bestand** > **Pagina-instelling** in de toepassing.
  - **b** Kies het juiste envelopformaat in het voorgrondmenu **Papierformaat**. Zie "Afdrukken op papier met aangepast formaat" op pagina 43 voor meer informatie over het gebruiken van een aangepast formaat voor enveloppen.
  - c Controleer of het pictogram Liggend is geselecteerd bij Afdrukstand.
  - **Opmerking:** in veel toepassingen worden de envelopinstellingen genegeerd die u opgeeft in het dialoogvenster Pagina-instelling. Controleer of de liggende afdrukstand ook is ingeschakeld in de toepassing.
    - d Klik op OK.
- 2 Geef als volgt een papiersoort en afdrukkwaliteit op:
  - a Kies Bestand > Afdrukken in de toepassing.
  - **b** Kies **Papiersoort/kwaliteit** in het voorgrondmenu in de linkerbovenhoek.
  - c Kies Normaal in het voorgrondmenu Papiersoort.
  - **d** Selecteer de gewenste afdrukkwaliteit bij **Afdrukkwaliteit**. Normaal is de standaardinstelling.
  - **Opmerking:** met de instellingen voor hoge afdrukkwaliteit krijgt u documenten van betere kwaliteit, maar het afdrukken van deze documenten duurt langer.

#### Stap 3: Druk de enveloppen af

Klik op Afdrukken.

**Opmerking:** de papieruitvoerlade biedt plaats aan maximaal 10 enveloppen. Als u meer dan 10 enveloppen wilt afdrukken, moet u de eerste 10 enveloppen verwijderen voordat u kunt doorgaan met afdrukken.

# Kleurenafbeeldingen afdrukken in zwart-wit

Kleurenafbeeldingen kunt u in zwart-wit afdrukken.

**Opmerking:** u kunt deze instelling alleen gebruiken als er een zwarte-inktcartridge is geïnstalleerd.

#### Stap 1: Plaats het papier in de printer

• Plaats het papier verticaal tegen de rechterzijde van de papiersteun.

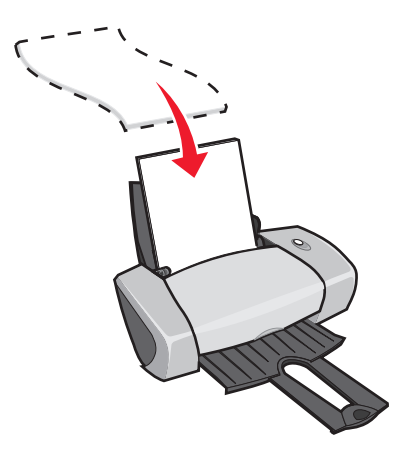

- Controleer of het papier niet reeds is gebruikt of is beschadigd.
- Voer het papier in met de afdrukzijde naar boven.
- Duw het papier niet te ver in de printer.

• Druk de papiergeleider in en schuif deze tegen de linkerzijde van het papier.

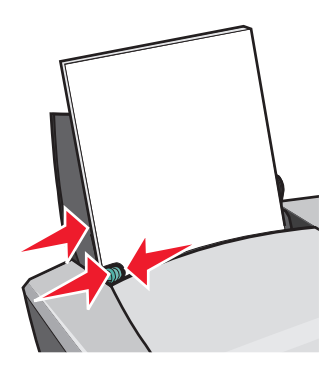

**Opmerking:** mogelijk hoeft u de papiergeleider niet te verschuiven als u papier met het formaat Letter gebruikt.

#### Stap 2: Pas de afdrukinstellingen aan

- 1 Selecteer een kleurinstelling.
  - a Kies Bestand > Afdrukken in de toepassing.
  - **b** Kies **Kleur** in het voorgrondmenu in de linkerbovenhoek.
  - c Klik op Geïntegreerde kleurevenaring.
  - d Selecteer Alleen zwart in het voorgrondmenu Documentkleur.
- 2 Pas het document aan met de procedure voor de papiersoort die u gebruikt.

#### Stap 3: Druk het document af

Klik op Afdrukken.

**Opmerking:** de papieruitvoerlade biedt plaats aan maximaal 50 vellen papier. Als u meer dan 50 vellen wilt afdrukken, moet u de eerste 50 vellen verwijderen voordat u kunt doorgaan met afdrukken.

# Brochures afdrukken

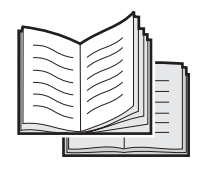

U kunt documenten afdrukken en bundelen tot een brochure. Afhankelijk van de dikte van het papier kunt u maximaal 100 vellen in de papiersteun plaatsen.

#### Stap 1: Plaats het papier in printer

• Plaats het papier verticaal tegen de rechterzijde van de papiersteun.

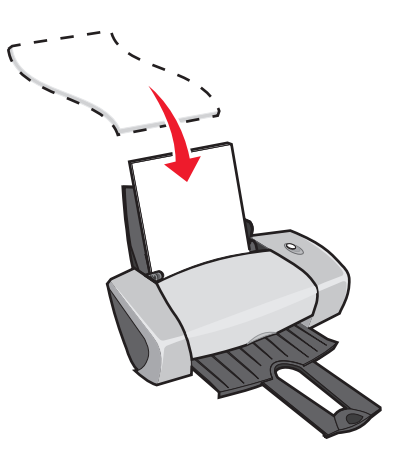

- Voer het papier in met de afdrukzijde naar boven.
- Duw het papier niet te ver in de printer.
- Druk de papiergeleider in en schuif deze tegen de linkerzijde van het papier.

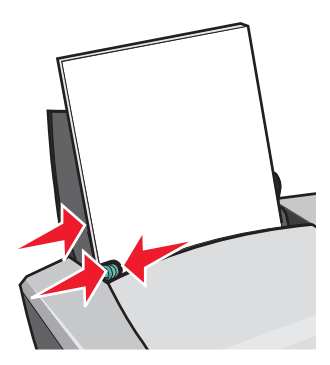

**Opmerking:** mogelijk hoeft u de papiergeleider niet te verschuiven als u papier met het formaat Letter gebruikt.

#### Stap 2: Pas de afdrukinstellingen aan

- 1 Geef als volgt een papierformaat en afdrukstand op:
  - a Kies Bestand > Pagina-instelling in de toepassing.
  - **b** Selecteer een papierformaat in het voorgrondmenu **Papierformaat**. Zie "Afdrukken op papier met aangepast formaat" op pagina 43 voor informatie over het gebruiken van een aangepast papierformaat.
  - c Controleer of de staande afdrukstand is geselecteerd bij Afdrukstand.
  - d Klik op OK.

- **2** Geef als volgt een papiersoort, afdrukkwaliteit en indeling op:
  - a Kies Bestand > Afdrukken in de toepassing.
  - **b** Kies **Papiersoort/kwaliteit** in het voorgrondmenu in de linkerbovenhoek.
  - **c** Selecteer de gewenste afdrukkwaliteit bij **Afdrukkwaliteit**. Normaal is de standaardinstelling.

**Opmerking:** met de instellingen voor hoge afdrukkwaliteit krijgt u documenten van betere kwaliteit, maar het afdrukken van deze documenten duurt langer.

- d Kies Layout in het voorgrondmenu in de linkerbovenhoek.
- e Klik op Brochure.
- f Geef in het voorgrondmenu Brochure het aantal vellen op dat u wilt bundelen (2, 4, 8, 16 of 32).

**Opmerking:** een bundel is een groep pagina's die zijn dubbelgevouwen en gestapeld zodat ze kunnen worden ingebonden. Gebruik voor dik papier een lager aantal vellen, zodat de vellen eenvoudiger kunnen worden ingebonden.

#### Stap 3: Druk de brochure af

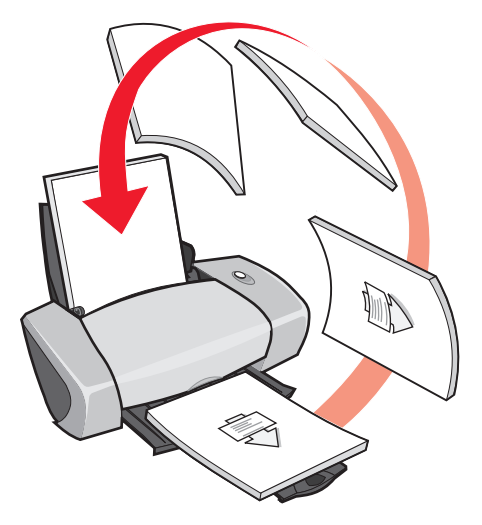

1 Klik op Afdrukken.

Nadat de eerste helft van de brochure is afgedrukt, wordt u gevraagd het papier opnieuw te plaatsen.

- 2 Verwijder de stapel uit de papieruitvoerlade.
- **3** Plaats de stapel papier en de instructiepagina in de printer, met de afgedrukte zijde van u af en met de pijlen naar beneden in de papiersteun.
- 4 Klik op **Doorgaan**.

#### Stap 4: Stel de brochure samen

Als het document is afgedrukt, kunt u de brochure stapelen en de brochure inbinden.

U stelt als volgt de brochure samen:

- 1 Verwijder de eerste bundel uit de uitvoerlade, vouw deze dubbel en leg de bundel apart.
- 2 Verwijder de volgende bundel, vouw deze dubbel en leg de bundel boven op de eerste.
- 3 Leg de bundels op elkaar totdat de brochure compleet is.

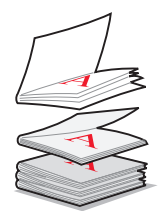

4 Bind de bundels in.

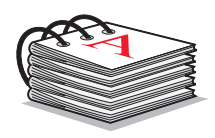

# Etiketten afdrukken

Afhankelijk van de dikte van de vellen kunt u maximaal 25 vellen met etiketten in de printer plaatsen.

#### Stap 1: Plaats de etiketten in de printer

- Gebruik etiketten die geschikt zijn voor inkjetprinters.
- Als bij de etiketten speciale instructies zijn geleverd, neemt u deze aandachtig door.
- Plaats de etiketten verticaal tegen de rechterzijde van de papiersteun.

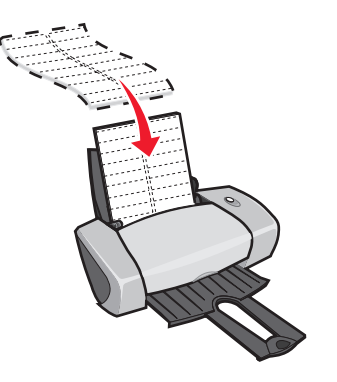

• Controleer of de etiketten niet reeds zijn gebruikt of zijn beschadigd.

- Druk niet af binnen 1 mm (0,04 inch) van de rand van een etiket.
- Controleer of er geen etiketten ontbreken of zijn omgekruld.
- Voer het papier in met de afdrukzijde naar boven.
- Duw de etiketten niet te ver in de printer.
- Druk de papiergeleider in en schuif deze tegen de linkerzijde van de etiketten.

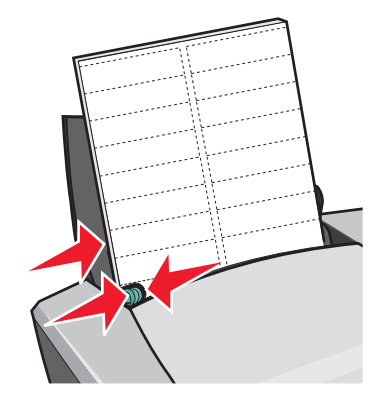

#### Stap 2: Pas de afdrukinstellingen aan

- 1 Geef als volgt een papierformaat en afdrukstand op:
  - a Kies Bestand > Pagina-instelling in de toepassing.
  - b Kies A4 of U.S. Letter in het voorgrondmenu Papierformaat.
  - c Controleer of de staande afdrukstand is geselecteerd bij Afdrukstand.
  - d Klik op OK.
- **2** Geef als volgt een papiersoort en afdrukkwaliteit op:
  - a Kies Bestand > Afdrukken in de toepassing.
  - **b** Kies **Papiersoort/kwaliteit** in het voorgrondmenu in de linkerbovenhoek.
  - c Kies Normaal in het voorgrondmenu Papiersoort.
  - **d** Selecteer de gewenste afdrukkwaliteit bij **Afdrukkwaliteit**. Normaal is de standaardinstelling.

**Opmerking:** met de instellingen voor hoge afdrukkwaliteit krijgt u documenten van betere kwaliteit, maar het afdrukken van deze documenten duurt langer.

#### Stap 3: Druk de etiketten af

Klik op Afdrukken.

**Opmerking:** de papieruitvoerlade biedt plaats aan maximaal 10 etiketvellen. Als u meer dan 10 vellen wilt afdrukken, moet u de eerste 10 vellen verwijderen voordat u kunt doorgaan met afdrukken.

#### Hand-outs afdrukken

| <br>  |
|-------|
| <br>- |
| <br>  |
|       |
|       |
|       |
| <br>  |
| <br>  |
| <br>  |
|       |
|       |
|       |
| -     |
|       |
|       |
| <br>  |
|       |
|       |
| <br>  |
|       |
| <br>  |
|       |
|       |
|       |
|       |
|       |
| <br>  |
|       |
|       |
|       |
|       |

U kunt papier besparen door hand-outs af te drukken. Hand-outs zijn meerdere pagina's van een document afgedrukt op een vel papier. Afhankelijk van de dikte van het papier kunt u maximaal 100 vellen in de printer plaatsen.

#### Stap 1: Plaats het papier in de printer

- Als bij het papier speciale instructies zijn geleverd, neemt u deze aandachtig door.
- Plaats het papier verticaal tegen de rechterzijde van de papiersteun.

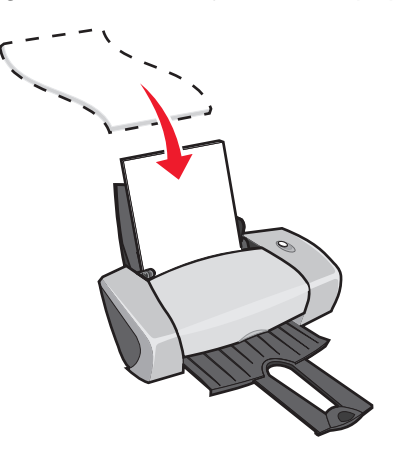

- Controleer of het papier niet reeds is gebruikt of is beschadigd.
- Voer het papier in met de afdrukzijde naar boven.
- Duw het papier niet te ver in de printer.

• Druk de papiergeleider in en schuif deze tegen de linkerzijde van het papier.

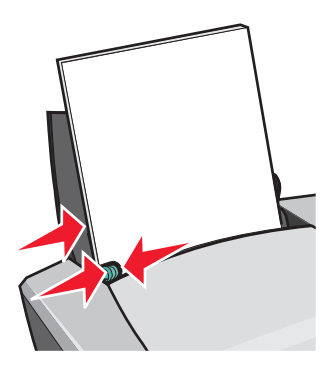

**Opmerking:** mogelijk hoeft u de papiergeleider niet te verschuiven als u papier met het formaat Letter gebruikt.

#### Stap 2: Pas de afdrukinstellingen aan

U kunt hand-outs afdrukken op beide zijden van het papier.

- 1 Geef als volgt een papierformaat en afdrukstand op:
  - a Kies Bestand > Pagina-instelling in de toepassing.
  - **b** Selecteer een papierformaat in het voorgrondmenu **Papierformaat**. Zie "Afdrukken op papier met aangepast formaat" op pagina 43 voor informatie over het gebruiken van een aangepast papierformaat.
  - c Klik op het pictogram voor de staande of liggende afdrukstand bij Afdrukstand.
  - d Klik op OK.
- 2 Kies als volgt een indeling:
  - a Kies Bestand > Afdrukken in de toepassing.
  - **b** Kies Layout in het voorgrondmenu in de linkerbovenhoek.
  - c Klik op Pag./vel.
  - d Geef in het voorgrondmenu **Pag./vel** het aantal pagina's op dat u op één vel papier wilt afdrukken.

De afbeelding geeft weer hoe de afgedrukte pagina's eruit zien.

e Klik op Paginaranden afdrukken als u een rand wilt afdrukken rond elke pagina.

3 Als u de hand-outs wilt afdrukken op een zijde van het papier, gaat u verder met "Stap 3: Druk de hand-outs af".

U drukt als volgt hand-outs af op beide zijden van het papier:

- a Klik op Dubbelzijdig afdrukken.
- **b** Klik op de afbeelding voor de inbindrand (Omslaan naar bovenkant of Omslaan naar zijkant) van het document.

Als u Omslaan naar bovenkant selecteert, worden de pagina's van de hand-outs ingebonden als de pagina's in een notitieblok. Als u Omslaan naar zijkant selecteert, worden de pagina's van de hand-outs ingebonden als de pagina's in een tijdschrift.

**c** Ga verder met de volgende stap om de hand-outs af te drukken.

#### Stap 3: Druk de hand-outs af

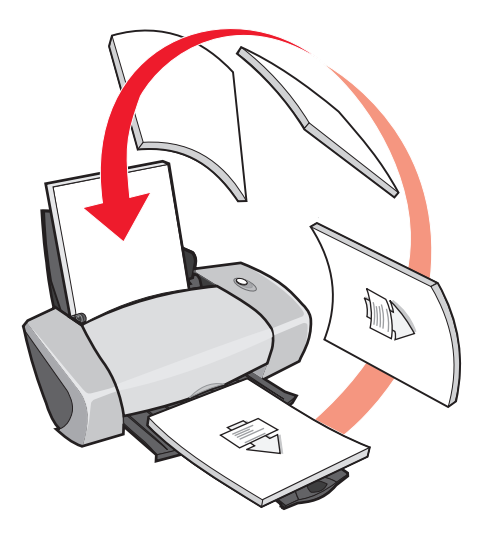

1 Klik op Afdrukken.

Als u hebt ingesteld dat de hand-outs op één zijde van de pagina worden afgedrukt, bent u klaar.

Wanneer u hebt ingesteld dat de hand-outs op beide zijden van de pagina worden afgedrukt, gaat u verder met de volgende stap.

- 2 Nadat de eerste helft van de hand-out is afgedrukt, wordt u gevraagd het papier opnieuw te plaatsen. Plaats de stapel papier en de instructiepagina in de printer, met de afgedrukte zijde van u af en met de pijlen naar onderen in de papiersteun.
- 3 Klik op **Doorgaan**.

# Opstrijktransfers afdrukken

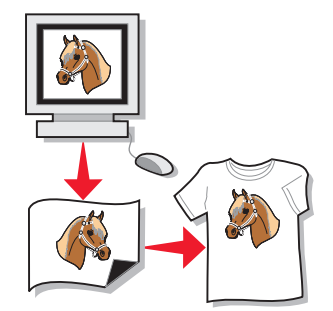

Afhankelijk van de dikte kunt u maximaal 100 opstrijktransfers in de printer plaatsen. Druk de afbeelding eerst af op normaal papier voor u deze afdrukt op een opstrijktransfer. Hiermee voorkomt u dat u onnodig veel opstrijktransfers gebruikt bij het bepalen van de optimale afdrukkwaliteit voor de afbeelding. Plaats de opstrijktransfers pas in de printer als u tevreden bent over de afdrukkwaliteit van de afbeelding op normaal papier.

**Opmerking:** voor optimale resultaten kunt u het beste slechts één opstrijktransfer per keer plaatsen.

#### Stap 1: Plaats de opstrijktransfers in de printer

- Als bij de opstrijktransfers speciale instructies zijn geleverd, neemt u deze aandachtig door.
- Plaats de opstrijktransfers verticaal tegen de rechterzijde van de papiersteun.

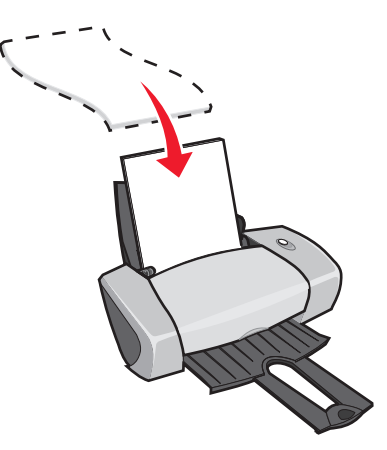

- De opstrijktransfers mogen niet reeds zijn gebruikt of zijn beschadigd.
- Voer de opstrijktransfers in met de afdrukzijde (lege zijde) naar boven.
- Duw de opstrijktransfers niet te ver in de printer.

• Druk de papiergeleider in en schuif deze tegen de linkerzijde van de opstrijktransfers.

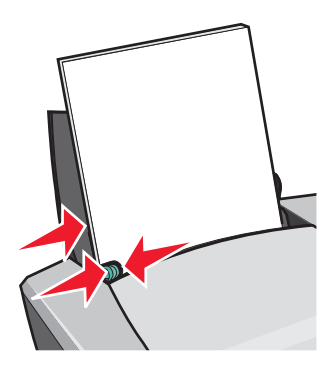

**Opmerking:** mogelijk hoeft u de papiergeleider niet te verschuiven als u papier met het formaat Letter gebruikt.

#### Stap 2: Pas de afdrukinstellingen aan

- 1 Geef als volgt een papierformaat op:
  - a Kies Bestand > Pagina-instelling in de toepassing.
  - b Kies A4 of U.S. Letter in het voorgrondmenu Papierformaat.
  - c Klik op OK.
- 2 Geef als volgt een papiersoort en afdrukkwaliteit op:
  - a Kies Bestand > Afdrukken in de toepassing.
  - **b** Kies **Papiersoort/kwaliteit** in het voorgrondmenu in de linkerbovenhoek.
  - c Kies **Opstrijktransfers** in het voorgrondmenu Papiersoort.
  - **Opmerking:** als u Opstrijktransfer kiest, wordt de afbeelding die u wilt afdrukken automatisch gespiegeld. Selecteer geen optie in het programma waarmee de afbeelding wordt gespiegeld.
    - **d** Selecteer de gewenste afdrukkwaliteit bij Afdrukkwaliteit. Normaal is de standaardinstelling.

**Opmerking:** met de instellingen voor hoge afdrukkwaliteit krijgt u documenten van betere kwaliteit, maar het afdrukken van deze documenten duurt langer.

#### Stap 3: Druk de opstrijktransfers af

Klik op Afdrukken.

**Opmerking:** verwijder afzonderlijke opstrijktransfers zodra ze uit de printer komen en laat ze drogen voordat u ze op elkaar legt. Hiermee voorkomt u vlekken op de opstrijktransfers. U kunt ook extra tijd instellen tussen de uitvoer van de afzonderlijke pagina's. Zie "Pagina's laten drogen" op pagina 8 voor meer informatie.

# Transparanten afdrukken

Afhankelijk van de dikte van de transparanten kunt u per keer maximaal 50 transparanten plaatsen.

#### Stap 1: Plaats de transparanten in de printer

- Gebruik transparanten die geschikt zijn voor inkjetprinters.
- Verwijder de achtervellen van de transparanten voordat deze in de printer worden geplaatst.
- Als bij de transparanten speciale instructies zijn geleverd, neemt u deze aandachtig door.
- Plaats de transparanten verticaal tegen de rechterzijde van de papiersteun.

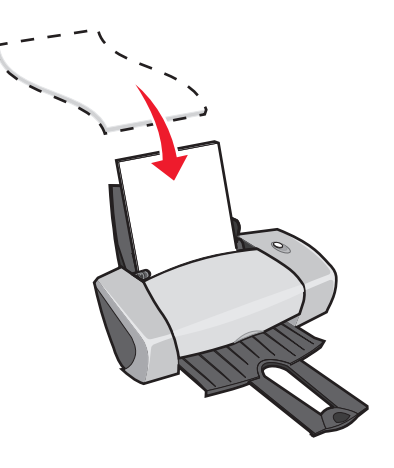

- Controleer of de transparanten niet reeds zijn gebruikt of zijn beschadigd.
- Voer de transparanten in met de ruwe zijde (afdrukzijde) naar boven. Transparanten met verwijderbare strips plaatst u met de strips naar beneden en van u af.
- Duw de transparanten niet te ver in de printer.

• Druk de papiergeleider in en schuif deze tegen de linkerzijde van de transparanten.

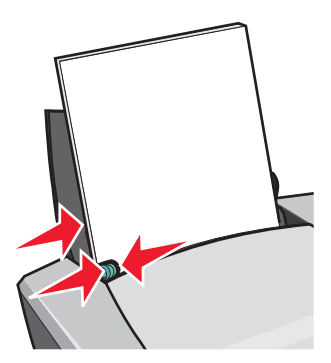

**Opmerking:** mogelijk hoeft u de papiergeleider niet te verschuiven als u papier met het formaat Letter gebruikt.

#### Stap 2: Pas de afdrukinstellingen aan

- **1** Geef als volgt een papierformaat en afdrukstand op:
  - a Kies **Bestand** > **Pagina-instelling** in de toepassing.
  - **b** Kies **A4** of **U.S. Letter** in het voorgrondmenu Papierformaat.
  - c Klik op het pictogram voor de staande of liggende afdrukstand bij Afdrukstand.
  - d Klik op OK.
- **2** Geef als volgt een papiersoort en afdrukkwaliteit op:
  - a Kies Bestand > Afdrukken in de toepassing.
  - **b** Kies **Papiersoort/kwaliteit** in het voorgrondmenu in de linkerbovenhoek.
  - c Kies Transparant in het menu Papiersoort.
  - **d** Selecteer in Afdrukkwaliteit de gewenste afdrukkwaliteit. Normaal is de standaardinstelling.
  - **Opmerking:** met de instellingen voor hoge afdrukkwaliteit krijgt u documenten van betere kwaliteit, maar het afdrukken van deze documenten duurt langer.

#### Stap 3: Druk de transparanten af

Klik op Afdrukken.

**Opmerking:** verwijder de afzonderlijke transparanten zodra ze uit de printer komen en laat de transparanten drogen voordat u ze op elkaar legt. Hiermee voorkomt u vlekken op de transparanten. U kunt ook extra tijd instellen tussen de uitvoer van de afzonderlijke pagina's. Zie "Pagina's laten drogen" op pagina 8 voor meer informatie. De transparanten moeten ongeveer 15 minuten drogen.

# Document afdrukken in omgekeerde volgorde

#### Stap 1: Plaats het papier in de printer

• Plaats het papier verticaal tegen de rechterzijde van de papiersteun.

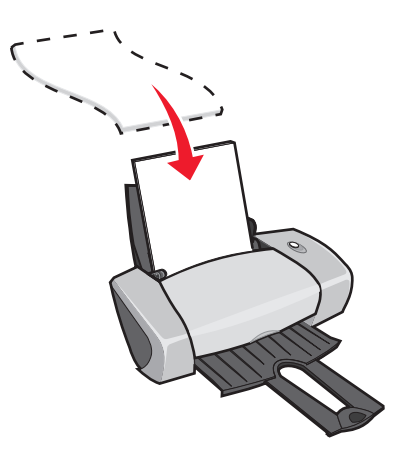

- Voer het papier in met de afdrukzijde naar boven.
- Duw het papier niet te ver in de printer.
- Druk de papiergeleider in en schuif deze tegen de linkerzijde van het papier.

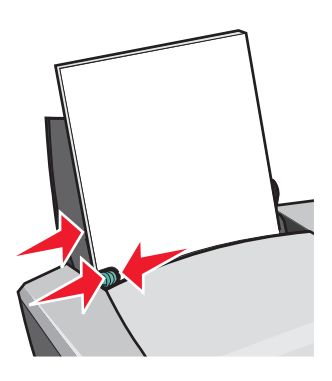

**Opmerking:** mogelijk hoeft u de papiergeleider niet te verschuiven als u papier met het formaat Letter gebruikt.

Document afdrukken in omgekeerde volgorde
# Stap 2: Pas de afdrukinstellingen aan

- 1 Geef als volgt een papierformaat en afdrukstand op:
  - a Kies Bestand > Pagina-instelling in de toepassing.
  - **b** Kies het juiste papierformaat in het vervolgmenu Papierformaat.
  - c Klik op het pictogram voor de staande of liggende afdrukstand bij Afdrukstand.
  - d Klik op OK.
- 2 Kies een indeling voor het document.
  - a Kies **Bestand** > Afdrukken in de toepassing.
  - **b** Kies **Indeling** in het voorgrondmenu in de linkerbovenhoek.
  - c Controleer of het selectievakje Omgekeerde volgorde is ingeschakeld.
- 3 Pas het document aan afhankelijk van de papiersoort.

## Stap 3: Druk het document af

Klik op Afdrukken.

**Opmerking:** de papieruitvoerlade biedt plaats aan maximaal 50 vellen papier. Als u meer dan 50 vellen wilt afdrukken, moet u de eerste 50 vellen verwijderen voordat u kunt doorgaan met afdrukken.

# Banner afdrukken

**Opmerking:** het afdrukken van banners wordt niet in alle programma's en besturingssystemen ondersteund.

# Stap 1: Plaats het bannerpapier in de printer

Controleer of het bannerpapier niet reeds is gebruikt of is beschadigd.

1 Verwijder alle papier uit de papiersteun.

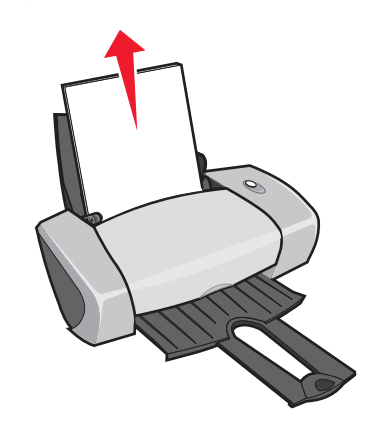

- 2 Scheur het benodigde aantal bannervellen plus één extra vel af en plaats de vellen achter de printer.
- 3 Plaats het eerste vel van het bannerpapier met de vrije rand in de printer, met de rechterzijde tegen de papiersteun.

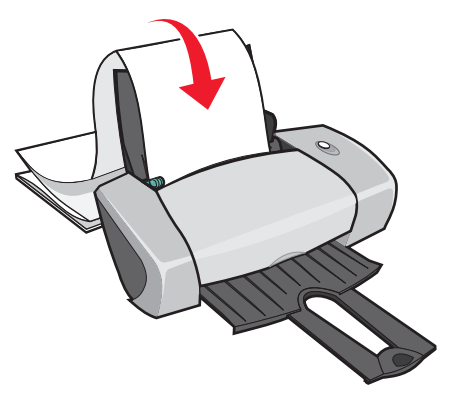

**Opmerking:** duw het papier niet te ver in de printer. Als u dit wel doet, kan een papierstoring optreden. Zie "Printer heeft een papierstoring" op pagina 62 voor meer informatie.

4 Druk de papiergeleider in en schuif deze tegen de linkerzijde van het papier.

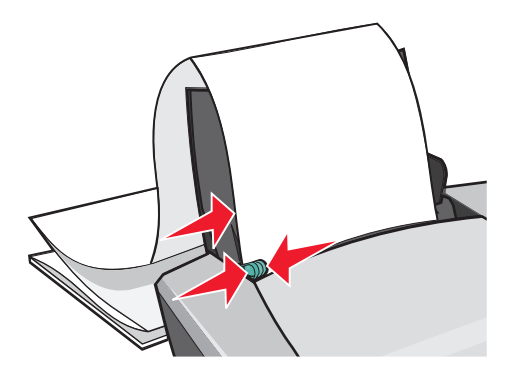

#### Stap 2: Pas de printerinstellingen aan

- **1** Geef als volgt een papierformaat en afdrukstand op:
  - a Kies **Bestand** > **Pagina-instelling** in de toepassing.
  - **b** Kies **Banner (A4)** of **Banner (Letter)** in het voorgrondmenu Papierformaat.

**Opmerking:** als u niet het juiste papierformaat gebruikt, treedt er mogelijk een papierstoring op. Zie "Printer heeft een papierstoring" op pagina 62 voor meer informatie.

- c Klik op het pictogram voor de staande of liggende afdrukstand bij Afdrukstand.
- d Klik op OK.
- 2 Geef als volgt een papiersoort, afdrukkwaliteit en indeling op:
  - a Kies Bestand > Afdrukken in de toepassing.
  - **b** Kies **Papiersoort/kwaliteit** in het voorgrondmenu in de linkerbovenhoek.
  - c Kies Normaal in het voorgrondmenu Papiersoort.
  - d Selecteer de gewenste afdrukkwaliteit bij **Afdrukkwaliteit**. Normaal **is de standaardinstelling**.

**Opmerking:** met de instellingen voor hoge afdrukkwaliteit krijgt u documenten van betere kwaliteit, maar het afdrukken van deze documenten duurt langer.

- e Kies Indeling in het voorgrondmenu linksboven.
- f Controleer of het selectievakje Omgekeerde volgorde niet is ingeschakeld.

# Stap 3: Druk de banner af

- 1 Klik op Afdrukken.
- 2 Ga als volgt te werk als de banner is afgedrukt:
  - a Houd de knop ongeveer vijf seconden ingedrukt, om het resterende papier uit te voeren.
  - **b** Scheur het bannerpapier af langs de perforatierand.

# Posters afdrukken

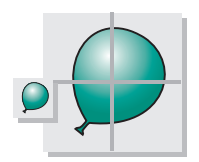

U kunt een afbeelding van één pagina vergroten en op meerdere pagina's afdrukken om een poster te maken. Posterformaten zijn 2x2 (vier pagina's), 3x3 (negen pagina's)en 4x4 (16 pagina's).

U moet afhankelijk van het programma, misschien de tekst op de poster aanpassen, een lettertype en stijl kiezen en de indeling van het document aanpassen voordat u het afdrukt.

# Stap 1: Plaats het papier in de printer

• Plaats het papier verticaal tegen de rechterzijde van de papiersteun.

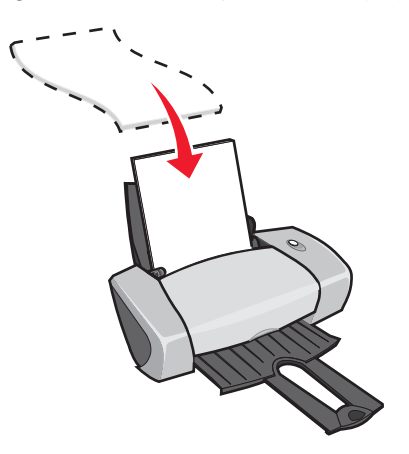

- Controleer of het papier niet reeds is gebruikt of is beschadigd.
- Duw het papier niet te ver in de printer.

• Druk de papiergeleider in en schuif deze tegen de linkerzijde van het papier.

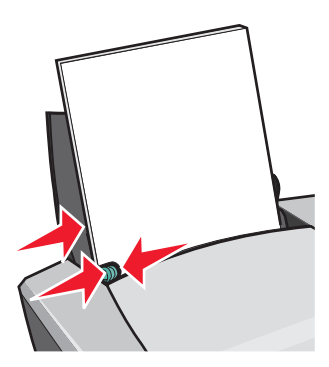

**Opmerking:** mogelijk hoeft u de papiergeleider niet te verschuiven als u papier met het formaat Letter gebruikt.

# Stap 2: Pas de afdrukinstellingen aan

- **1** Geef als volgt een papierformaat en afdrukstand op:
  - a Kies **Bestand** > **Pagina-instelling** in de toepassing.
  - **b** Selecteer bij Papierformaat de grootte van het papier dat u wilt gebruiken.

**Opmerking:** controleer of Banner en Envelop niet zijn geselecteerd omdat deze niet compatibel zijn met Poster.

- c Klik op het pictogram voor de staande of liggende afdrukstand bij Afdrukstand.
- d Klik op OK.
- 2 Geef als volgt een papiersoort en afdrukkwaliteit op:
  - a Kies **Bestand > Afdrukken** in de toepassing.
  - **b** Kies **Papiersoort/kwaliteit** in het voorgrondmenu in de linkerbovenhoek.
  - c Kies Normaal in het voorgrondmenu Papiersoort.
  - **d** Selecteer in Afdrukkwaliteit de gewenste afdrukkwaliteit. Normaal is de standaardinstelling.

**Opmerking:** met de instellingen voor hoge afdrukkwaliteit krijgt u documenten van betere kwaliteit, maar het afdrukken van deze documenten duurt langer.

- 3 Kies als volgt een indeling:
  - a Open het dialoogvenster Afdrukken en kies **Layout** in het voorgrondmenu in de linkerbovenhoek.
  - **b** Klik op **Poster**.
  - c Selecteer een posterformaat. Geldige waarden zijn **2x2** (vier pagina's), **3x3** (negen pagina's) en **4x4** (16 pagina's).

#### Stap 3: Druk de poster af

Klik op Afdrukken.

#### Stap 4: Stel de poster samen

1 Snijd van elke afgedrukte pagina aan de aangrenzende zijden de witte randen bij. Snijd bijvoorbeeld de witte rand bij vanaf de bovenkant en linkerzijden van de pagina's.

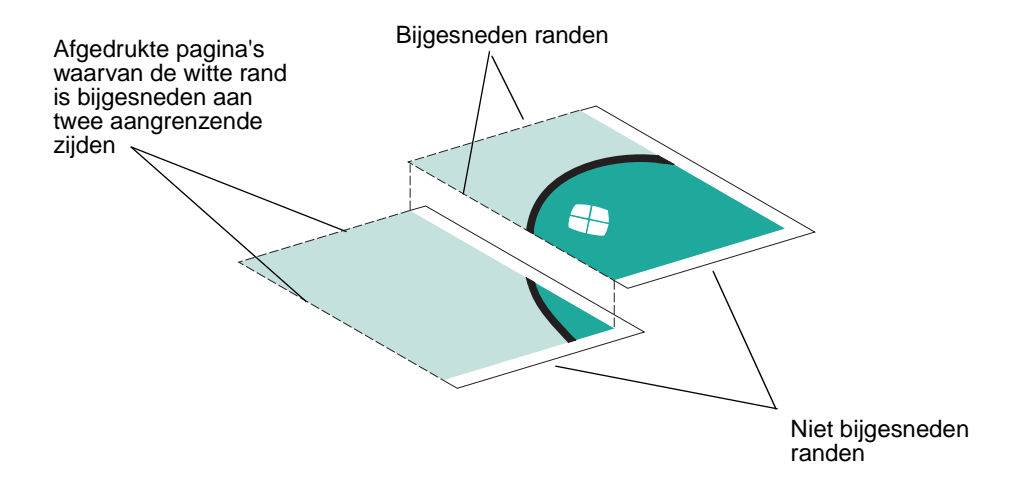

- 2 Leg de pagina's zo op elkaar dat elke bijgesneden rand over een niet bijgesneden rand (de witte rand) valt.
- 3 Plak de achterzijden van de pagina's aan elkaar vast.
- 4 Maak de poster af door de resterende witte randen bij te snijden.

# Afdrukken op papier met aangepast formaat

Afhankelijk van de dikte van het papier kunt u maximaal 100 vellen aangepast papier in de printer plaatsen.

# Stap 1: Plaats het papier in de printer

• Plaats het papier verticaal tegen de rechterzijde van de papiersteun.

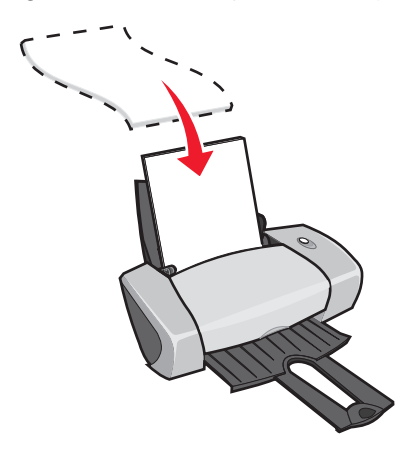

- Controleer of het papier niet reeds is gebruikt of is beschadigd.
- Controleer of het papier voldoet aan de volgende afmetingen:
  - Breedte: 76 tot 216 mm (3 tot 8,5 inch)
  - Hoogte: 127 tot 355,6 mm (5 tot 14 inch)
- Voer het papier in met de afdrukzijde naar boven.
- Duw het papier niet in de printer.
- Druk de papiergeleider in en schuif deze tegen de linkerzijde van het papier.

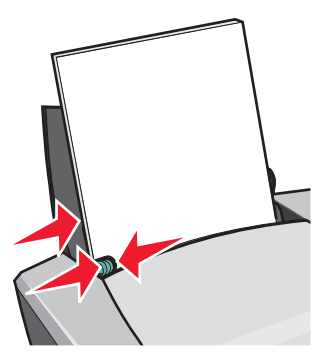

# Stap 2: Pas de afdrukinstellingen aan

- 1 Maak als volgt een aangepast papierformaat:
  - a Kies Bestand > Pagina-instelling in de toepassing.
  - **b** Kies **Aangepast papierformaat instellen** in het vervolgmenu Papierformaat en kies vervolgens **Nieuw**.
  - **c** Kies **in.** (inches) of **mm** (millimeters) in het menu Eenheden en typ de afmetingen die u voor het aangepaste papier wilt gebruiken.
  - d Kies Letter, Envelop, Kaart of Foto in het voorgrondmenu Soort en typ een unieke naam voor het aangepaste papierformaat in het vak Papierformaat.
  - e Klik achtereenvolgens op Ja en OK.
  - f Klik op **OK** in het dialoogvenster Pagina-instelling.
- 2 Pas het document aan afhankelijk van de papiersoort.

#### Stap 3: Druk het document af

- 1 Kies **Bestand** Afdrukken in de toepassing.
- 2 Klik op Afdrukken.

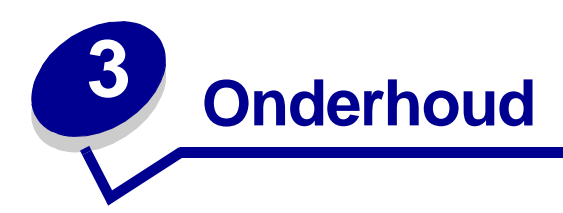

# Inktcartridges vervangen

De Z600 Series ondersteunt de volgende cartridges:

| Artikel:             | Artikelnummer: |
|----------------------|----------------|
| Zwarte-inktcartridge | 16 of 17       |
| Kleureninktcartridge | 26 of 27       |

**Opmerking:** u kunt de printer gebruiken met alleen een kleureninktcartridge of alleen een zwarte-inktcartridge.

Zie pagina 51 voor meer informatie over het bestellen van supplies.

## Gebruikte cartridges verwijderen

- 1 Controleer of het aan/uit-lampje brandt.
- 2 Open de voorklep.

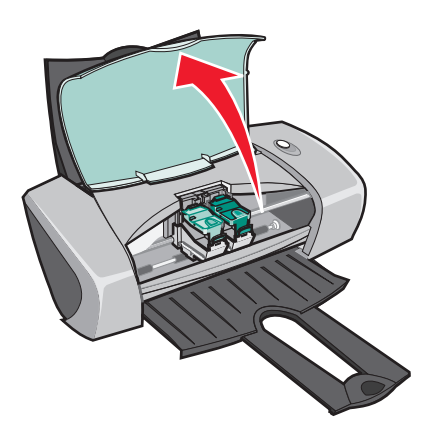

De cartridgehouder wordt naar de laadpositie verplaatst, tenzij de printer actief is.

**3** Open de deksels van de cartridgehouders.

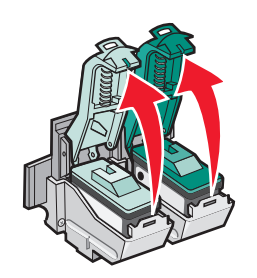

4 Verwijder de gebruikte inktcartridges. Bewaar de cartridges in een luchtdichte verpakking of gooi de cartridges weg. Neem hierbij de geldende milieuvoorschriften in acht.

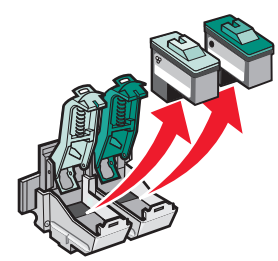

# Cartridges installeren

1 Als u nieuwe cartridges installeert, verwijdert u de sticker en de transparante tape van de achter- en onderzijde van de cartridges.

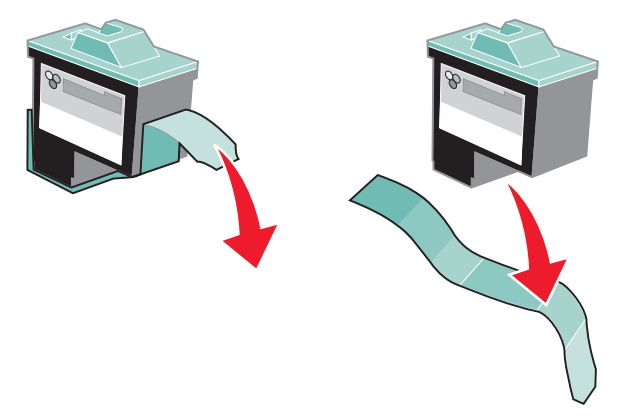

Waarschuwing: raak de goudkleurige contactgedeelten aan de achter- en onderzijde van de cartridges *niet* aan.

2 Plaats de kleureninktcartridge in de linkerhouder. Plaats de zwarte-inktcartridge in de rechterhouder.

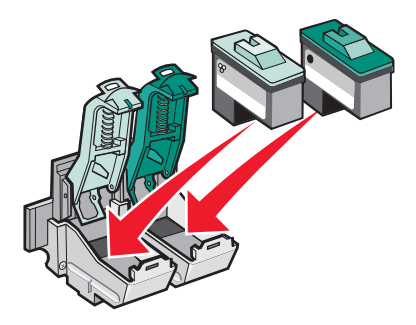

**Opmerking:** de kleureninktcartridge gaat langer mee als u een zwarte-inktcartridge en een kleureninktcartridge installeert. Tevens verbetert u zo de afdruksnelheid.

3 Klik de deksels vast.

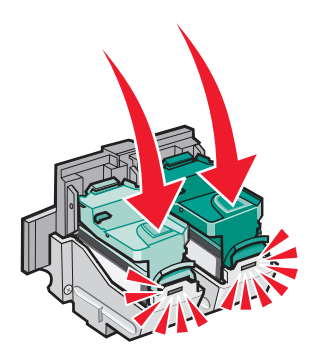

4 Sluit de voorklep.

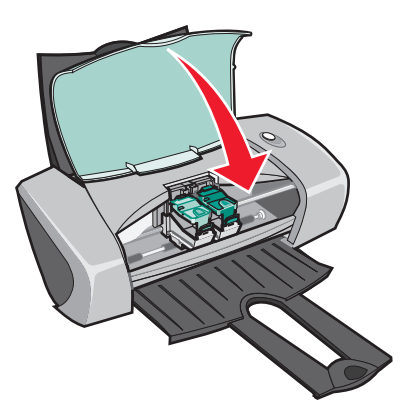

**Opmerking:** de voorklep moet zijn gesloten voordat u een taak kunt afdrukken.

# Cartridge-instellingen opgeven in de printersoftware

Installeer eerst de inktcartridges voor u de instellingen opgeeft in de printersoftware. Zie "Cartridges installeren" op pagina 46 voor meer informatie.

- 1 Kies in het Apple-menu Regelpanelen > Z600 Series Printerbeheer.
- 2 Klik op Cartridge installeren/vervangen op het tabblad Cartridges.

Het venster **Cartridges instellen** wordt geopend. Installeer de cartridges volgens de instructies op het scherm.

3 Klik op Doorgaan.

Het venster Cartridge controleren wordt geopend.

- 4 Selecteer de artikelnummers van de cartridges die u wilt installeren.
- 5 Selecteer Ja, deze is oud als u de cartridge eerder hebt gebruikt of Nee, deze is nieuw als u de cartridge voor het eerst gebruikt.

**Opmerking:** als een eerder gebruikte cartridge wordt aangeduid als nieuwe cartridge, wordt in Printerbeheer wellicht onjuiste informatie over de inktvoorraad weergegeven.

6 Klik op OK.

# Inktcartridges uitlijnen

Gewoonlijk hoeft u de cartridge alleen uit te lijnen als u een cartridge hebt geïnstalleerd of vervangen. Mogelijk moet u ook in de volgende gevallen de cartridges uitlijnen:

- tekens zijn niet goed afgedrukt of verkeerd uitgelijnd langs de linkermarge;
- verticale rechte lijnen zijn met golvingen afgedrukt.

U lijnt als volgt de cartridges uit:

- **1** Plaats papier in de printer.
- 2 Kies in het Apple-menu Regelpanelen > Z600 Series Printerbeheer.
- 3 Klik op **Cartridges uitlijnen** op het tabblad Cartridges.

Het venster Cartridges uitlijnen wordt geopend.

4 Klik op **Doorgaan** om de uitlijningspagina af te drukken.

De uitlijningspagina wordt afgedrukt.

**5** Zoek naar het getal onder de donkerste pijl van elke uitlijningsgroep op de afgedrukte uitlijningspagina.

- 6 Klik op de pijlen in het dialoogvenster **Cartridges uitlijnen** om voor elke uitlijningsgroep het getal te selecteren dat overeenkomt met de donkerste pijl op de afgedrukte pagina.
- 7 Klik op OK.

Zie "Uitlijningspagina wordt niet afgedrukt" op pagina 60 als de uitlijningspagina niet wordt afgedrukt.

# Afdrukkwaliteit verbeteren

Als u niet tevreden bent met de afdrukkwaliteit van het document, controleert u eerst de volgende punten:

- Gebruik het juiste papier voor het document. Gebruik bijvoorbeeld fotopapier als u een foto wilt afdrukken.
- Gebruik papier dat zwaarder, helder wit of coated is.
- Selecteer als volgt een hogere afdrukkwaliteit:
  - a Kies **Bestand** Afdrukken in de toepassing.
  - **b** Kies **Papiersoort/kwaliteit** in het voorgrondmenu in de linkerbovenhoek.
  - c Selecteer Beter of Best.

Als het document nog steeds niet de gewenste afdrukkwaliteit heeft, volgt u deze stappen:

- 1 Plaats de inktcartridges terug.
  - **a** Verwijder de cartridges. Zie "Gebruikte cartridges verwijderen" op pagina 45 voor meer informatie.
  - **b** Plaats de cartridges. Zie "Cartridges installeren" op pagina 46 voor meer informatie.
  - c Druk het document opnieuw af.
  - d Als de afdrukkwaliteit niet is verbeterd, maakt u de spuitopeningen schoon.
- 2 Reinig de spuitopeningen van de inktcartridges.
  - a Plaats papier in de printer.
  - b Kies in het Apple-menu Regelpanelen > Z600 Series Printerbeheer.
  - c Klik op Spuitopeningen reinigen op het tabblad Cartridges.

Er wordt een testpagina afgedrukt, waarbij inkt door de spuitopeningen wordt geperst om verstopte openingen te ontstoppen.

- **d** Druk het document nogmaals af om te controleren of de kwaliteit is verbeterd.
- e Ga verder met stap 3 als u de afdrukkwaliteit verder wilt verbeteren.

**3** Veeg de spuitopeningen en contactpunten schoon.

Als de afdrukkwaliteit na het reinigen van de spuitopeningen niet beter is, kan er opgedroogde inkt op de spuitopeningen of contactpunten zitten.

- **a** Verwijder de cartridges. Zie "Gebruikte cartridges verwijderen" op pagina 45 voor meer informatie.
- **b** Maak een schone, pluisvrije doek vochtig met water.
- **c** Houd de doek voorzichtig ongeveer drie seconden tegen de spuitopeningen en veeg de spuitopeningen schoon in de aangegeven richting.

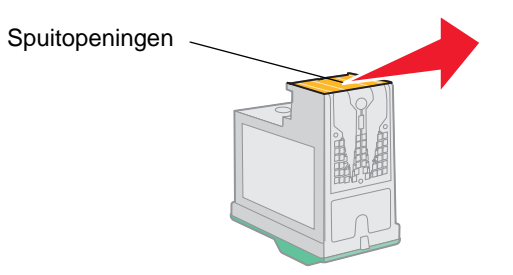

**d** Houd een ander schoon gedeelte van de doek voorzichtig ongeveer drie seconden tegen de contactpunten en veeg de contactpunten schoon in de aangegeven richting.

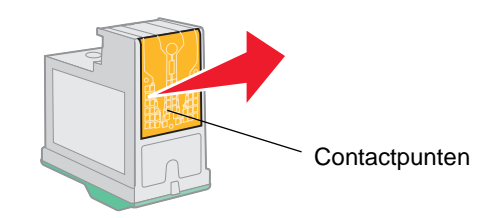

- e Laat de spuitopeningen en de contactpunten volledig opdrogen.
- f Installeer de cartridges opnieuw en druk het document opnieuw af.

Als de afdrukkwaliteit niet is verbeterd, kunt u de reinigingsprocedure nog maximaal twee keer uitvoeren.

Is de afdrukkwaliteit hierna nog steeds niet naar behoren, dan moet u de cartridge vervangen. Zie "Inktcartridges vervangen" op pagina 45 voor meer informatie.

# Inktcartridges beschermen

Zo lang mogelijk doen met de inktcartridges en het meeste uit de printer halen:

- Bewaar een nieuwe inktcartridge in de verpakking totdat u de cartridge gaat installeren.
- Verwijder de cartridge niet uit de printer, tenzij u de cartridge wilt vervangen, reinigen of opbergen in een luchtdichte verpakking. Als u de cartridge langere tijd blootstelt aan de open lucht, kan de afdrukkwaliteit verminderen.

De garantievoorwaarden voor printers van Lexmark zijn niet van toepassing op reparaties als gevolg van storingen en schade veroorzaakt door opnieuw gevulde cartridges. U kunt het beste geen opnieuw gevulde cartridges gebruiken. Dergelijke cartridges verminderen de afdrukkwaliteit en kunnen schade aan de printer toebrengen. Voor optimale resultaten kunt u het beste Lexmark supplies gebruiken.

# Supplies bestellen

Als u supplies wilt bestellen of een leverancier bij u in de buurt wilt zoeken, kunt u de weblocatie van Lexmark op **www.lexmark.com** bezoeken.

| Artikel:             | Artikelnummer: |
|----------------------|----------------|
| Kleureninktcartridge | 26 of 27       |
| Zwarte-inktcartridge | 16 of 17       |
| USB-kabel            | 12A2405        |

Problemen met instellen oplossen

# Controlelijst voor het oplossen van problemen

- De netvoeding is stevig aangesloten op de printer en een geaard stopcontact.
- De printer en de computer zijn ingeschakeld. Als u de printer in een netwerk gebruikt, moet u controleren of de computer verbonden is met het netwerk, of de Lexmark adapter ingeschakeld is en of alle lampjes op de adapter branden. Raadpleeg de informatie bij de adapter voor meer informatie.
- De USB-kabel is stevig aangesloten op de printer en op de computer of de Lexmark adapter.
- Het lampje van de printer knippert. Zie "Foutberichten en knipperende lampjes" op pagina 58 als dit het geval is.
- De sticker en de transparante tape zijn verwijderd van de achter- en onderzijde van beide inktcartridges.
- De inktcartridges zijn correct geïnstalleerd. Zie "Cartridges installeren" op pagina 46 voor meer informatie.
- Het papier is correct geplaatst. Duw het papier niet te ver in de printer. Zie "Foutberichten en knipperende lampjes" op pagina 58 als het papierinvoerlampje knippert.
- De printersoftware is correct geïnstalleerd.

Kies in het Apple-menu **Regelpanelen > Z600 Series Printerbeheer**.

Als er geen Printerbeheer wordt weergegeven voor de printer, moet u de printersoftware installeren.

De printer is ingesteld als standaardprinter.

U stelt de printer als volgt in als standaardprinter:

- 1 Klik op het pictogram van de **Z600 Series** printer op het bureaublad.
- 2 Kies Standaardprinter in het menu Printers.
- De printer is rechtstreeks aangesloten op de computer. Volg de onderstaande stappen om het probleem op te lossen als de printer is aangesloten via een extern apparaat, zoals een USB-hub, schakelkastje, scanner of faxapparaat.
  - 1 Maak de printer los van alle externe apparaten.
  - 2 Sluit de printer rechtstreeks aan op de computer met een USB-kabel.
  - 3 Druk een testpagina af.
    - a Kies in het Apple-menu Regelpanelen > Z600 Series Printerbeheer.
    - **b** Klik op **Testpagina afdrukken** op het tabblad Cartridges.
      - Als de testpagina wordt afgedrukt, werkt de printer correct. Het probleem kan worden veroorzaakt door een extern apparaat en niet de printer.
         Raadpleeg de documentatie bij de externe apparatuur voor meer informatie.
      - Als de testpagina niet wordt afgedrukt, raadpleegt u de Help bij de printersoftware voor meer informatie. Zie ook "Testpagina wordt niet afgedrukt" op pagina 59.

# *Er gebeurt niets nadat de cd met software in het cd-rom-station geplaatst is*

- 1 Sluit alle geopende programma's.
- 2 Verwijder de cd met printersoftware uit het cd-rom-station.
- **3** Start de computer opnieuw op.
- 4 Als het bureaublad wordt weergegeven, plaatst u de cd met de printersoftware in het cd-rom-station.

Het pictogram voor de Lexmark Z600 Series cd verschijnt op het bureaublad.

**5** Volg de instructies in "Printersoftware installeren" op pagina 54 om de installatie van de printersoftware te voltooien.

# Problemen met de installatie van de printersoftware oplossen

Als de printersoftware niet goed is geïnstalleerd, verschijnt er een foutbericht voor communicatie tijdens het afdrukken. Mogelijk moet u de printersoftware verwijderen en opnieuw installeren.

#### Printersoftware verwijderen

U kunt de installatie van de printersoftware op twee manieren ongedaan maken. U kunt de software bijvoorbeeld als volgt verwijderen:

1 Dubbelklik op het pictogram van de **Lexmark Z600 Series cd** op het bureaublad. Als u de map niet ziet op het bureaublad, moet u de cd-rom van de printersoftware opnieuw starten.

Het menu van de Lexmark Z600 Series cd verschijnt.

- 2 Dubbelklik op Installeer.
- 3 Klik op Verwijderen.
- 4 Volg de aanwijzingen op het scherm om het ongedaan maken van de installatie te voltooien.

U kunt de installatie ook als volgt verwijderen:

1 Dubbelklik op de map van de **Z600 Series printer** op het bureaublad.

Het menu van de Z600 Series printer verschijnt.

- 2 Dubbelklik op de programma voor het ongedaan maken van de installatie van de **Z600 Series**.
- 3 Klik op Verwijderen.
- 4 Volg de aanwijzingen op het scherm om het ongedaan maken van de installatie te voltooien.
- 5 Klik op **OK** als het bericht verschijnt dat het verwijderen is voltooid.
- 6 Start de computer opnieuw op voordat u de printersoftware opnieuw installeert.

#### Printersoftware installeren

U kunt de printersoftware installeren met de cd die bij de printer is geleverd of de printersoftware downloaden van de weblocatie van Lexmark op **www.lexmark.com**.

#### Printersoftware installeren met de cd

- 1 Sluit alle geopende programma's.
- 2 Als het bureaublad wordt weergegeven, plaatst u de cd met de printersoftware in het cd-rom-station.

Het pictogram voor de Lexmark Z600 Series cd verschijnt op het bureaublad.

3 Dubbelklik op het pictogram van de cd Lexmark Z600 Series.

Het menu van de Lexmark Z600 Series cd verschijnt.

- 4 Dubbelklik op Installeer.
- 5 Klik op Installeren en instemmen.
- 6 Selecteer het betreffende land of de betreffende regio en klik op **Doorgaan**.

**Opmerking:** als het dialoogvenster **Printer selecteren** of **Nieuwe netwerkprinter gevonden** verschijnt, volgt u de instructies op het scherm. Klik op **?** op het scherm of neem contact op met de netwerkbeheerder voor hulp.

- 7 Volg de instructies op het scherm om de installatie van de printersoftware te voltooien.
- 8 Als de printersoftware is geïnstalleerd, kunt u:
  - De printer via het internet registreren.
  - Een testpagina afdrukken om te zien hoe de printer werkt.
  - Speciale aanbiedingen bekijken (geldt alleen voor de Verenigde Staten en Canada).
- 9 Klik op Voltooien als u klaar bent.
- 10 Het pictogram van de Z600 Series printer verschijnt automatisch op het bureaublad. U kunt de Lexmark Z600 Series nu gebruiken

#### Printersoftware installeren via het World Wide Web

- 1 Controleer of Stuffit Expander aanwezig is op de computer.
- 2 Selecteer op de weblocatie van Lexmark op **www.lexmark.com** het stuurprogramma voor het betreffende besturingssysteem.
- 3 Klik op het binhexbestand (.hqx) om het bestand te downloaden en te installeren.
- **4** Gebruik Stuffit Expander om het bestand uit te pakken op het bureaublad.
- 5 Dubbelklik op WEB INSTALLER.
- **6** Volg de aanwijzingen op het scherm om de printersoftware te installeren.

**Opmerking:** als het dialoogvenster Printer selecteren of Nieuwe netwerkprinter gevonden verschijnt, volgt u de instructies op het scherm. Klik op ? op het scherm of neem contact op met de netwerkbeheerder voor hulp.

5 Algemene problemen oplossen

| Voor informatie over:                                                                                | Zie pagina: |
|----------------------------------------------------------------------------------------------------|-------------|
| Problemen met afdrukken via het netwerk oplossen als de printer is aangesloten op een netwerkadapter | 56          |
| Foutberichten en knipperende lampjes                                                                 | 58          |
| Er wordt niet of langzaam afgedrukt                                                                  | 58          |
| Herstellen nadat de computer is vastgelopen                                                          | 61          |
| Vastgelopen papier verwijderen en papierstoringen verhelpen                                          | 61          |
| Problemen met afdrukkwaliteit oplossen                                                               | 63          |
| Problemen met speciaal papier oplossen                                                               | 66          |

# Problemen met afdrukken via het netwerk oplossen als de printer is aangesloten op een netwerkadapter

Zie eerst "Problemen met de installatie van de printersoftware oplossen" op pagina 54 voor meer informatie.

Als een of meer van de volgende voorwaarden van toepassing zijn op de netwerkprinter, moet u verdergaan met "IP-adres invoeren" in het volgende gedeelte.

- De printer wordt weergegeven als niet geconfigureerd in het dialoogvenster Netwerkprinter configureren of het dialoogvenster Printer selecteren.
- De printer bevindt zich op een extern subnet.

Als geen van deze voorwaarden van toepassing is, gaat u verder met "Problemen met de netwerkprinter oplossen" op pagina 57.

# IP-adres invoeren

U kunt als volgt een IP-adres invoeren en de netwerkprinter instellen:

- 1 Open Z600 Series Printerbeheer.
- 2 Kies Netwerkprinter configureren in het menu Geavanceerd.
- **3** In het dialoogvenster:

| Klik op:                                                                              | Functie:                                                                                                    |
|---------------------------------------------------------------------------------------|----------------------------------------------------------------------------------------------------|
| Een printer in de lijst met<br>beschikbare printers en klik op<br><b>Configureren</b> | Een beschikbaar IP-adres voor de geselecteerde printer opgeven.<br>Raadpleeg de documentatie bij het netwerk of neem contact op met de<br>netwerkbeheerder voor meer informatie over het selecteren van een<br>IP-adres.                                                                                                    |
| Externe printer                                                                       | De lijst met printers uitbreiden om printers op te nemen op een extern subnet.                                                                                                    |
|                                                                                       | <ul> <li>Als u klikt op Eén printer toevoegen, moet u het IP-adres invoeren voor<br/>de printer die u wilt toevoegen.</li> </ul>                                                                                                    |
|                                                                                       | <ul> <li>Als u op Zoeken op extern subnet klikt, moet u het IP-adres invoeren<br/>van het subnet dat u wilt doorzoeken. De externe printers die worden<br/>gevonden, worden aan de lijst met printers toegevoegd. Deze printers<br/>worden opgeslagen in de lijst als er een printer wordt toegevoegd in<br/>Printerbeheer.</li> </ul> |

Het IP-adres voor de netwerkprinter is ingesteld.

4 Sluit Printerbeheer.

## Problemen met de netwerkprinter oplossen

Probeer deze oplossingen als u niet kunt afdrukken met de netwerkprinter:

- 1 Controleer of de printer correct is aangesloten op het netwerk.
- 2 Als u een Lexmark adapter gebruikt, controleert u of de lampjes op de adapter branden. Raadpleeg de informatie bij de adapter voor meer informatie over de lampjes.
- 3 Controleer of de printersoftware goed is geïnstalleerd:
  - a Kies Regelpanelen in het Apple-menu.
  - **b** Als Printerbeheer niet wordt weergegeven voor de printer, moet u de printersoftware installeren. Zie "Printersoftware installeren" op pagina 54 voor meer informatie.
- 4 Probeer een testpagina af te drukken. Zie "Testpagina afdrukken" op pagina 59 voor meer informatie.
  - Zie "Testpagina wordt niet afgedrukt" op pagina 59 als de testpagina niet wordt afgedrukt.

# Foutberichten en knipperende lampjes

In dit gedeelte vindt u uitleg over de betekenis van de foutberichten van de printersoftware en de knipperende lampjes op de printer. Raadpleeg de documentatie bij de adapter voor informatie over de lampjes op een Lexmark adapter.

#### **Bericht Papierstoring**

Zie "Printer heeft een papierstoring" op pagina 62 voor informatie over het verhelpen van papierstoringen.

#### Bericht Inkt is bijna op

Een cartridge in de printer is bijna leeg. Zie "Supplies bestellen" op pagina 51 of ga naar de weblocatie van Lexmark op **www.lexmark.com** als u een nieuwe cartridge wilt bestellen of een leverancier bij u in de buurt zoekt. Zie "Inktcartridges vervangen" op pagina 45 voor meer informatie over het vervangen van de cartridges.

#### Knop knippert

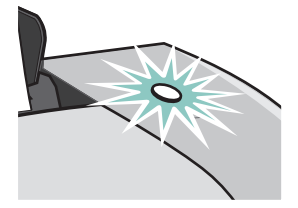

Controleer of er een foutbericht wordt weergegeven.

- Ga als volg te werk als de printer geen papier bevat:
  - 1 Plaats papier in de printer.
  - 2 Druk op de knop.
- Zie "Printer heeft een papierstoring" op pagina 62 als het papier is vastgelopen.

# Er wordt niet of langzaam afgedrukt

U kunt de informatie in de volgende onderwerpen gebruiken als er niet of langzaam wordt afgedrukt.

# Printer is aangesloten maar er wordt niet afgedrukt

Controleer de volgende punten:

- De printer staat aan en de printerkabel is aan beide uiteinden stevig aangesloten. Als de printer is aangesloten op een netwerk, moet u controleren of de Lexmark adapter is ingeschakeld en of de lampjes op de adapter branden. Raadpleeg de informatie bij de adapter voor meer informatie.
- Het papier is correct geplaatst en is niet te ver in de papierinvoer geduwd. Zie "Vastgelopen papier verwijderen en papierstoringen verhelpen" op pagina 61 als het papier is vastgelopen in de printer.
- De printer is niet bezig en er is geen afdruktaak onderbroken. U controleert als volgt de printerstatus:
  - 1 Dubbelklik op het pictogram van de **Z600 Series** printer op het bureaublad.
  - 2 Controleer of de wachtstandknop is uitgeschakeld.
- De printer is ingesteld als standaardprinter. U stelt als volgt de printer in als standaardprinter:
  - 1 Dubbelklik op het pictogram van de **Z600 Series** printer op het bureaublad.
  - 2 Kies Standaardprinter in het menu Printers.

Probeer vervolgens een testpagina af te drukken.

#### Testpagina afdrukken

- 1 Kies in het Apple-menu Regelpanelen > Z600 Series Printerbeheer.
- 2 Klik op Testpagina afdrukken op het tabblad Cartridges.
  - Als de testpagina wordt afgedrukt, werkt de printer correct.
  - Als de testpagina niet wordt afgedrukt, gaat u verder met het volgende gedeelte of raadpleegt u de Help bij de printersoftware voor meer informatie.

#### Testpagina wordt niet afgedrukt

Zie eerst "Controlelijst voor het oplossen van problemen" op pagina 52 voor meer informatie en vervolgens:

- Zie "Vastgelopen papier verwijderen en papierstoringen verhelpen" op pagina 61 als het papier is vastgelopen in de printer.
- Controleer of de printer bezig is of de afdruktaak onderbroken is. U controleert als volgt de printerstatus:
  - 1 Dubbelklik op het pictogram van de **Z600 Series** printer op het bureaublad.
  - 2 Controleer of de wachtstandknop is uitgeschakeld.

- **3** Druk de testpagina opnieuw af. Zie de volgende onderwerpen als de pagina nog steeds niet wordt afgedrukt:
  - "Problemen met de installatie van de printersoftware oplossen" op pagina 54
  - "Problemen met afdrukken via het netwerk oplossen als de printer is aangesloten op een netwerkadapter" op pagina 56
  - "Er wordt niet of langzaam afgedrukt" op pagina 58

#### Uitlijningspagina wordt niet afgedrukt

Controleer de volgende punten:

- U hebt de sticker en transparante tape volledig verwijderd van de achter- en onderzijde van de inktcartridges.
- U hebt de inktcartridges correct geïnstalleerd. Zie "Cartridges installeren" op pagina 46 voor meer informatie.
- U hebt het papier correct geplaatst en niet te ver in de papierinvoer geduwd.
- Als u via een Lexmark adapter op een netwerk bent aangesloten, branden de lampjes. Raadpleeg de informatie bij de adapter voor meer informatie.

## Printer lijkt af te drukken maar er wordt een lege pagina uitgevoerd

Controleer de volgende punten:

- U hebt de sticker en transparante tape verwijderd van de achter- en onderzijde van de inktcartridges. Zie "Cartridges installeren" op pagina 46 voor meer informatie.
- De spuitopeningen van de cartridge zijn niet verstopt. Reinig de spuitopeningen van de inktcartridges. Voer de procedure bij "Afdrukkwaliteit verbeteren" op pagina 49 uit.

## De printer drukt erg langzaam af

- Sluit alle toepassingen die u niet gebruikt.
- Bekijk het document dat u afdrukt. Het afdrukken van foto's en afbeeldingen duurt langer dan het afdrukken van gewone tekst. Ook het afdrukken van grote documenten of documenten met achtergrondafbeeldingen duurt langer.
- Controleer de printer om te zien of er nog een ander document wordt afgedrukt. Afdruktaken worden afgedrukt in de volgorde waarin ze naar de printer worden verzonden.
- Geef voor de afdrukkwaliteit de instelling Normaal of Snel afdrukken op.

**Opmerking:** met de instellingen voor hoge afdrukkwaliteit krijgt u documenten van betere kwaliteit, maar het afdrukken van deze documenten duurt langer.

# Herstellen nadat de computer is vastgelopen

Als de computer vastloopt tijdens het afdrukken, schakelt u de printer en de computer uit. Als u deze weer inschakelt, kan het zijn dat de printer probeert de taak opnieuw af te drukken. Dit kan er toe leiden dat de computer opnieuw vastloopt.

U lost dit probleem als volgt op:

- 1 Maak de printerkabel los van de computer.
- 2 Start de computer opnieuw op.
- **3** Verwijder als volgt de afdruktaak:
  - a Dubbelklik op het pictogram van de **Z600 Series** printer op het bureaublad.

In het dialoogvenster van de Z600 Series verschijnt een lijst met alle afdruktaken in de wachtrij of vastgelopen afdruktaken.

- b Kies Printers > Stop afdrukwachtrij.
- 4 Sluit de printerkabel weer aan op de computer.

U lost dit probleem als volgt op een andere manier op:

- 1 Zet de printer en computer uit.
- 2 Houd de **Shift**-toets ingedrukt en zet de computer aan.
- 3 Houd de **Shift**-toets ingedrukt tot het venster van Mac OS wordt weergegeven en de tekst **Extensies uitgeschakeld** verschijnt.
- 4 Laat de Shift-toets los.
- 5 Dubbelklik op het pictogram van de **Z600 Series** printer op het bureaublad.
- 6 Sleep de afdruktaken naar de prullenmand.
- 7 Start de computer opnieuw op om de extensies in te schakelen.

# Vastgelopen papier verwijderen en papierstoringen verhelpen

U kunt de informatie in de volgende onderwerpen gebruiken als het papier verkeerd wordt ingevoerd of vastloopt.

# Papier wordt verkeerd ingevoerd of er worden meerdere vellen tegelijk ingevoerd

Controleer de volgende punten:

- De randen van het papier zijn niet gekruld.
- U gebruikt papier dat bestemd is voor inkjetprinters.

- Er is geen vel papier van de vorige taak blijven steken.
- Er is niet teveel papier in de printer geplaatst. Afhankelijk van de dikte van het papier kunt u maximaal 100 vellen papier, 50 transparanten, 25 etiketten of kaarten of 10 enveloppen in de printer plaatsen.
- Het papier is niet te ver in de printer geduwd.
- De papiergeleider is tegen de linkerzijde van het papier geschoven.
- Het papier wordt niet gebogen door de papiergeleider.
- De printer staat op een plat en effen oppervlak.
- De printerinstellingen zijn geschikt voor het document dat u afdrukt. Zie "Tips voor afdrukken" op pagina 12 voor meer informatie.

#### Printer voert geen speciaal papier in

Controleer de volgende punten:

- Het speciale papier is verticaal tegen de rechterzijde van de papiersteun geplaatst. De papiergeleider is ingedrukt en tegen de linkerzijde van het speciale papier geschoven. Zie "Tips voor afdrukken" op pagina 12 voor meer informatie.
- U hebt het juiste formaat voor het speciale papier geselecteerd. Zie "Pagina-instelling" op pagina 7 en "Afdrukken" op pagina 8 voor meer informatie.
- Gebruik speciaal papier met een formaat dat wordt ondersteund door de printer.
- De toepassing is geschikt voor het afdrukken op speciaal papier. Raadpleeg de documentatie bij de toepassing voor meer informatie.
- Het speciale papier is niet vastgelopen. Zie "Printer heeft een papierstoring" in het volgende gedeelte voor meer informatie.
- De printer is niet bezig en er is geen afdruktaak onderbroken. U controleert als volgt de printerstatus:
  - 1 Dubbelklik op het pictogram van de **Z600 Series** printer op het bureaublad.
  - 2 Controleer of Start afdrukwachtrij in het menu Printers is geselecteerd.

#### Printer heeft een papierstoring

Ga als volgt te werk als het papier zich te ver in de printer bevindt en niet kan worden verwijderd:

- 1 Zet de printer uit.
- 2 Zet de printer weer aan.

- **3** Ga als volgt te werkt als de pagina niet automatisch wordt uitgevoerd:
  - a Zet de printer uit.
  - **b** Trek stevig aan het papier om het te verwijderen.

Als u niet bij het papier kunt, opent u de voorklep en trekt u het papier uit de printer. Sluit hierna de voorklep.

**c** Zet de printer aan.

**Opmerking:** duw het papier niet te ver in de printer.

# Problemen met afdrukkwaliteit oplossen

Als de afdrukkwaliteit onvoldoende is, moet u wellicht de marges aanpassen, de instelling voor afdrukkwaliteit verhogen, de inktcartridges uitlijnen of de spuitopeningen reinigen.

U kunt de informatie in de volgende onderwerpen gebruiken om de afdrukkwaliteit te verbeteren.

# Afdruk is te donker of bevat vlekken

- Zorg dat het papier recht en ongekreukeld is ingevoerd.
- Laat de inkt volledig drogen voordat u het papier aanpakt. U kunt ook extra tijd instellen tussen de uitvoer van de afzonderlijke pagina's. Zie "Pagina's laten drogen" op pagina 8 voor meer informatie.
- Zorg dat de papiersoort en het papierformaat in de printersoftware overeenkomen met het papier dat in de printer is geplaatst. Zie "Printersoftware" op pagina 6 voor meer informatie.
- Controleer of de juiste instelling voor afdrukkwaliteit is geselecteerd voor de papiersoort.
- Reinig de spuitopeningen van de inktcartridges. Voer de procedure bij "Afdrukkwaliteit verbeteren" op pagina 49 uit.

# Verticale rechte lijnen zijn rafelig

U verbetert als volgt de afdrukkwaliteit van verticale rechte lijnen in tabellen, kaders en afbeeldingen:

- Selecteer een hogere afdrukkwaliteit.
- Lijn de inktcartridges uit. Zie "Inktcartridges uitlijnen" op pagina 48 voor meer informatie.
- Reinig de spuitopeningen van de inktcartridges. Voer de procedure bij "Afdrukkwaliteit verbeteren" op pagina 49 uit.

# Pagina bevat inktvegen

- U kunt extra tijd instellen tussen de uitvoer van de afzonderlijke pagina's. Zie "Pagina's laten drogen" op pagina 8 voor meer informatie.
- De volgende pagina die wordt uitgevoerd, veroorzaakt mogelijk vlekken. Verwijder elke pagina zodra de pagina uit de printer komt en laat de pagina's drogen voordat u deze op elkaar legt.
- Reinig de spuitopeningen van de inktcartridges. Voer de procedure bij "Afdrukkwaliteit verbeteren" op pagina 49 uit.

# Afgedrukte pagina's bevatten afwisselend lichte en donkere banen (afdrukken verloopt niet constant)

- Klik op Beter of Best bij Afdrukkwaliteit.
- Druk het document af in de voorgrond in plaats van in de achtergrond. Zie "Afdrukken in: Voorgrond" op pagina 9 voor meer informatie.
- Als de printer via een hub of randapparaat, zoals een scanner of fax, is aangesloten op de computer, sluit u de printer met een USB-kabel rechtstreeks aan op de computer.
- Als de printer is verbonden via een netwerk, sluit u de printer met een USB-kabel rechtstreeks aan op de computer.

#### Slechte afdrukkwaliteit aan de randen

Net als met andere printers kunt u met deze printer niet afdrukken op de uiterste randen van een pagina. Zorg ervoor dat de marges zijn ingesteld binnen de volgende waarden.

| Marge:          | Minimuminstelling:                                                                                                    |
|-----------------|----------------------------------------------------------------------------------------------------|
| Links en rechts | <ul> <li>6,35 mm (0,25 inch) voor U.S. Letter, U.S. Legal, Banner Letter en aangepaste papierformaten</li> <li>3,175 mm (0,125 inch) voor enveloppen</li> <li>3,37 mm (0,13 inch) voor de meeste papierformaten</li> </ul> |
| Boven           | • 1,7 mm (0,067 inch)                                                                                                    |
| Onder           | <ul> <li>12,7 mm (0,5 inch) voor afdrukken in zwart-wit</li> <li>19 mm (0,75 inch) aanbevolen voor afdrukken in kleur</li> </ul>                                                                                           |

# Tekens zijn niet goed afgedrukt of verkeerd uitgelijnd

- Annuleer alle afdruktaken en probeer de taak opnieuw af te drukken. U annuleert als volgt alle afdruktaken:
  - 1 Dubbelklik op het pictogram van de **Z600 Series** printer op het bureaublad.

In het dialoogvenster van de Z600 Series verschijnt een lijst met alle afdruktaken in de wachtrij of vastgelopen afdruktaken.

- 2 Kies Printers > Stop afdrukwachtrij.
- Lijn de inktcartridges uit. Zie "Inktcartridges uitlijnen" op pagina 48 voor meer informatie.
- Reinig de spuitopeningen van de inktcartridges. Voer de procedure bij "Afdrukkwaliteit verbeteren" op pagina 49 uit.

## Kleuren op de afdruk wijken af van de kleuren op het scherm

- Mogelijk is een inktcartridge bijna leeg. Zie "Inktcartridges vervangen" op pagina 45 voor meer informatie.
- Gebruik een ander merk papier. Bij elk merk papier wordt inkt anders opgenomen en worden kleuren verschillend afgedrukt.
- Koppel de printer los van externe apparatuur, zoals scanners, faxapparaten en hubs. Sluit de printer rechtstreeks aan op de computer.
- Selecteer als volgt een profiel en renderingoptie voor ColorSync-kleurevenaring:
  - 1 Kies **Bestand > Afdrukken** in de toepassing.
  - 2 Kies Kleur in het voorgrondmenu in de linkerbovenhoek.
  - 3 Klik op ColorSync-kleurevenaring.
  - 4 Selecteer een printerprofiel en een renderingoptie.
- Selecteer Natuurlijke kleuren als de documentkleur voor geïntegreerde kleurevenaring:
  - 1 Kies **Bestand** > Afdrukken in de toepassing.
  - 2 Kies Kleur in het voorgrondmenu in de linkerbovenhoek.
  - 3 Klik op Geïntegreerde kleurevenaring.
  - 4 Selecteer Natuurlijke kleuren bij Documentkleur.

## Kleuren op de afdruk zijn flets

Probeer de suggesties bij "Kleuren op de afdruk wijken af van de kleuren op het scherm" in het vorige gedeelte. Als de kleuren nog steeds flets zijn, moet u proberen de spuitopeningen te reinigen. Voer de procedure bij "Afdrukkwaliteit verbeteren" op pagina 49 uit.

## Ontbrekende of onverwachte tekens

Reinig de spuitopeningen van de inktcartridges. Voer de procedure bij "Afdrukkwaliteit verbeteren" op pagina 49 uit.

## Foto's worden niet met de verwachte kwaliteit afgedrukt

- Selecteer een hogere afdrukkwaliteit.
- Geef fotopapier op als papiersoort.

# Problemen met speciaal papier oplossen

U kunt de informatie in de volgende onderwerpen gebruiken om problemen met speciaal papier op te lossen.

# Vellen glossy papier/fotopapier of transparanten plakken aan elkaar

- Gebruik vellen glossy papier/fotopapier of transparanten die geschikt zijn voor inkjetprinters.
- Controleer of u het papier juist hebt geplaatst, met de afdrukzijde naar boven, en of u de juiste instellingen hebt opgegeven in de printersoftware. Zie "Foto's afdrukken" op pagina 13 of "Transparanten afdrukken" op pagina 34 voor meer informatie.
- U kunt ook extra tijd instellen tussen de uitvoer van de afzonderlijke pagina's. Zie "Pagina's laten drogen" op pagina 8 voor meer informatie.
- Verwijder elke pagina zodra de pagina uit de printer komt en laat de pagina's drogen voordat u deze op elkaar legt.

#### Transparanten of foto's bevatten witte lijnen

- Controleer of u het papier juist hebt geplaatst, met de afdrukzijde naar boven, en of u de juiste instellingen hebt opgegeven in de printersoftware. Zie "Transparanten afdrukken" op pagina 34 of "Foto's afdrukken" op pagina 13 voor meer informatie.
- Stel een hogere afdrukkwaliteit in, bijvoorbeeld Beter of Best.
- Reinig de spuitopeningen van de inktcartridges. Voer de procedure bij "Afdrukkwaliteit verbeteren" op pagina 49 uit.

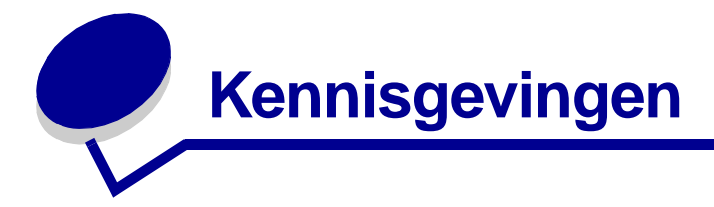

#### Kennisgevingen over elektronische emissie

#### Verklaring van conformiteit met de richtlijnen van de FCC (Federal Communications Commission)

De Lexmark Z600 Series Color Jetprinter, type 4126-001, is getest en voldoet aan de voorschriften voor een digitaal apparaat van Klasse B, conform Deel 15 van de FCC-regels. De werking van het apparaat moet voldoen aan de volgende twee voorwaarden: (1) dit apparaat mag geen schadelijke storing veroorzaken, en (2) dit apparaat moet elke ontvangen storing accepteren, inclusief storingen die een ongewenste werking kunnen veroorzaken.

De FCC-voorschriften voor apparaten van Klasse B zijn ontworpen om een redelijke bescherming te bieden tegen schadelijke storingen bij gebruik op de werkplek. Deze apparaten genereren en gebruiken hoogfrequentie-energie en kunnen deze uitstralen. Als dergelijke apparaten niet overeenkomstig de instructies worden geïnstalleerd, kunnen ze schadelijke storingen in radiocommunicatie veroorzaken. Er kan echter geen garantie worden gegeven dat deze apparaten in een bepaalde installatie storingsvrij zullen functioneren. Mochten er schadelijke storingen optreden in radio- of televisieontvangst, hetgeen kan worden vastgesteld door een apparaat uit en weer in te schakelen, dan kan de gebruiker proberen de storing te verhelpen door een of meer van de volgende maatregelen te nemen:

- verander de ontvangstantenne van richting of van plaats;
- vergroot de afstand tussen het apparaat en de ontvanger;
- sluit het apparaat aan op een ander circuit dan dat waarop de ontvanger is aangesloten;
- · raadpleeg uw leverancier of servicevertegenwoordiger voor extra suggesties.

De fabrikant is niet verantwoordelijk voor radio- of televisiestoringen veroorzaakt door het gebruik van andere dan aanbevolen kabels of door niet-geautoriseerde wijzigingen of aanpassingen van apparaten. Niet-geautoriseerde wijzigingen of aanpassingen kunnen het recht van de gebruiker om deze apparaten te bedienen ongeldig maken.

**Opmerking:** Gebruik een correct afgeschermde en geaarde kabel, bijvoorbeeld Lexmark artikelnummer 1329605 voor parallelle aansluiting of 12A2405 voor USB-aansluiting, om er zeker van te zijn dat u handelt conform de FCC-voorschriften voor elektromagnetische storingen voor een apparaat van Klasse B. Gebruik van een vervangende kabel die niet naar behoren afgeschermd en geaard is, kan een schending betekenen van de FCC-voorschriften.

Vragen met betrekking tot deze verklaring kunt u richten aan:

Director of Lexmark Technology & Services

Lexmark International, Inc.

740 West New Circle Road

Lexington, KY 40550

(859) 232-3000

#### Industry Canada compliance statement

This Class B digital apparatus meets all requirements of the Canadian Interference-Causing Equipment Regulations.

#### Avis de conformité aux normes de l'industrie du Canada

Cet appareil numérique de la classe B respecte toutes les exigences du Règlement sur le matériel brouilleur du Canada.

#### Conformiteit met de richtlijnen van de Europese Gemeenschap

Dit product voldoet aan de veiligheidseisen die zijn omschreven in de Europese richtlijnen 89/336/EEG en 73/23/EEG aangaande het harmoniseren van de wetten van de Lidstaten met betrekking tot elektromagnetische compatibiliteit en veiligheid van elektrische apparatuur die is ontworpen voor gebruik binnen bepaalde voltagegrenzen.

Een verklaring van conformiteit met de eisen van de richtlijnen is getekend door de Director of Manufacturing and Technical Support, Lexmark International, S.A., Boigny, Frankrijk.

Dit product voldoet aan de eisen voor apparaten van Klasse B, zoals omschreven in richtlijn EN 55022 en in de veiligheidseisen van EN 60950.

#### The United Kingdom Telecommunications Act 1984

This apparatus is approved under the approval number NS/G/1234/J/100003 for the indirect connections to the public telecommunications systems in the United Kingdom.

この装置は、情報処理装置等電波障害自主規制協議会(VCCI)の基準 に基づくクラスB情報技術装置です。この装置は、家庭環境で使用すること を目的としていますが、この装置がラジオやテレビジョン受信機に近接して 使用されると、受信障害を引き起こすことがあります。 取扱説明書に従って正しい取り扱いをして下さい。

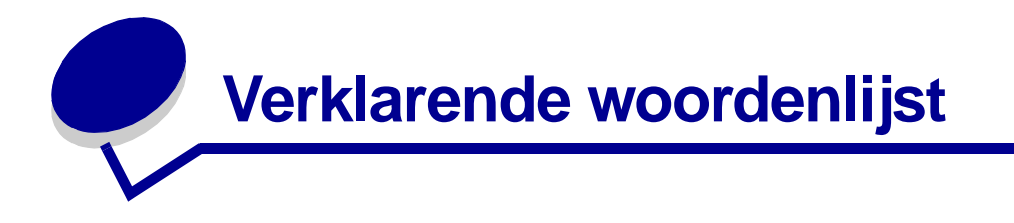

aangepast papierformaat. Een niet-standaardpapierformaat.

**afdrukken in omgekeerde volgorde.** Een softwareoptie van de printer waarmee u de laatste pagina van het document eerst kunt afdrukken zodat de pagina's op volgorde in de papieruitvoerlade terecht komen.

afdrukwachtrij. De locatie op de server waar afdruktaken in volgorde van verzending worden opgeslagen voor afdrukken.

automatisch uitlijnen. Een functie waarmee de inktcartridges automatisch worden uitgelijnd.

**bannerpapier.** Doorlopende vellen geperforeerd inkjetpapier die geschikt zijn voor banners. Ook wel kettingformulierpapier genoemd.

**besturingssysteem.** De software die basisfuncties bevat voor het besturen van de computer, bijvoorbeeld Windows 98, Macintosh OS 9 of Macintosh OS X.

**brochure.** Een document met meerdere pagina's dat is afgedrukt, gevouwen en gebundeld tot een boekje.

**bundel.** Een groep pagina's van een brochure die zijn dubbelgevouwen en gestapeld zodat ze kunnen worden ingebonden.

coated papier. Behandeld papier dat geschikt is voor afgedrukte afbeeldingen van hoge kwaliteit.

**ColorSync.** De industriestandaard kleurenmanagementtechnologie die zorgt voor kleurnauwkeurigheid van het opnemen tot het afdrukken of weergeven op een scherm. Hiermee kunt u de kleurenevenaring regelen tijdens het gehele werkproces.

**contactpunt cartridge.** Het goudkleurige gedeelte op de inktcartridges dat de contactpunten van de houder in de printer raakt.

**dubbelzijdig afdrukken.** Een softwareoptie van de printer waarmee u op beide zijden van een vel papier kunt afdrukken.

etiket. Zelfklevend papier.

extern subnet. Een afzonderlijk netwerk dat is verbonden met het lokale netwerk (LAN).

fotopapier. Behandeld papier dat geschikt is voor foto's.

**geconfigureerde printer.** Een printer die is aangesloten op een netwerk en waaraan een IP-adres en printernaam zijn toegewezen. U moet een voor het netwerk geschikte printer configureren om deze toegankelijk te maken via het netwerk.

glossy papier. Papier met één glanzende zijde dat geschikt is voor foto's.

handmatig uitlijnen. Een functie van de printer waarmee u uitlijningswaarden voor inktcartridges kunt selecteren.

hand-out. Document met meerdere pagina's afgedrukt op één vel papier. Zie N per vel.

hub. Een apparaat dat wordt gebruikt om verschillende computers of randapparaten te verbinden.

**inbinden aan korte zijde.** Een softwareoptie van de printer waarmee dubbelzijdig bedrukte pagina's zodanig worden geplaatst dat ze aan de korte zijde van de pagina's kunnen worden ingebonden.

**inbinden aan lange zijde.** Een softwareoptie van de printer waarmee dubbelzijdig bedrukte pagina's zodanig worden geplaatst dat ze aan de lange zijde van de pagina's kunnen worden ingebonden.

inktcartridge. Het vervangbare onderdeel in de printer dat de inkt bevat.

**IP-adres (Internet Protocol).** Een 32-bits binair getal waarmee de locatie van een bepaalde computer op het internet wordt bepaald. Elke computer die verbonden is met het internet, moet een IP-adres hebben.

kettingformulierpapier. Zie bannerpapier.

**LAN (local area network).** Een netwerk van twee of meer computers binnen een beperkt gebied. De netwerkcomputers worden vaak werkstations genoemd. Een LAN wordt ook wel een lokaal subnet genoemd.

**Lexmark adapter.** Een extern apparaat waarmee de voor het netwerk geschikte printer op een netwerk wordt aangesloten.

liggende afdrukstand. Afdrukstand waarbij de tekst parallel loopt aan de lange zijde van het papier.

lokaal subnet. Zie LAN (local area network).

marge. Het lege gebied tussen de afgedrukte tekst of afbeelding en de randen van een pagina.

**N per vel.** Een optie in de printersoftware waarmee u meerdere pagina's van een document op één vel papier kunt afdrukken. Zo kunt u 4 per vel selecteren om verkleinde afbeeldingen van pagina 1 tot en met 4 op het eerste vel papier af te drukken, afbeeldingen van pagina 5 tot en met 8 op het tweede vel, enzovoort.

**natuurlijke kleuren.** Een softwareoptie van de printer voor het afdrukken van foto's en zeer gedetailleerde afbeeldingen.

**netwerk.** Een groep computers, printers of andere randapparaten die op elkaar aangesloten zijn zodat gegevens kunnen worden gedeeld.

netwerkadapter. Zie Lexmark adapter.

**netwerkpoort.** (1) Een logische verbinding met een printer via een netwerk. (2) Een invoer/ uitvoer-adapter die u kunt gebruiken voor het aansluiten van een randapparaat, zoals een printer, op een netwerk.

**netwerkprinter.** Een printer die beschikbaar is op een netwerk, maar niet rechtstreeks is aangesloten op uw computer.

**niet-geconfigureerde printer.** Een printer die is aangesloten op een netwerk maar waaraan nog geen IP-adres is toegewezen.

normaal papier. Papier geschikt voor het afdrukken van tekstdocumenten.

**omslaan naar bovenkant.** Een softwareoptie van de printer waarmee dubbelzijdig bedrukte pagina's zodanig worden geplaatst dat ze worden ingebonden als de pagina's in een notitieblok.

**omslaan naar zijkant.** Een softwareoptie van de printer waarmee dubbelzijdig bedrukte pagina's zodanig worden geplaatst dat ze worden ingebonden als de pagina's in een tijdschrift.

**parallelle kabel.** Een kabel met 25 pinnen waarmee een randapparaat, zoals een printer, wordt aangesloten op een computer.

**parallelle poort.** De poort met 25 pinnen, doorgaans aan de achterzijde van de computer, waarop randapparaten, zoals een printer, kunnen worden aangesloten met een parallelle kabel. De computer kan via de parallelle poort communiceren met de printer.

**poster.** Een afbeelding die is afgedrukt op meerdere vellen papier en die na samenvoeging een vergrote versie van de originele afbeelding weergeeft.

premiumpapier. Coated papier dat geschikt is voor rapporten of documenten met afbeeldingen.

printerpoort. Zie USB-poort.

**printersoftware.** (1) Het programma waarmee u instellingen kunt selecteren voor het aanpassen van afdruktaken. (2) Het programma waardoor de computer met de printer kan communiceren.

printerstuurprogramma. Zie printersoftware.

**programma.** Software op de computer waarmee u een bepaalde taak kunt uitvoeren, zoals tekst verwerken of foto's bewerken.

randapparaat. Elk extern apparaat dat is aangesloten op en bestuurd wordt door een computer.

**sensor voor papiersoort.** Een functie waarmee sommige papiersoorten die in de papierlade zijn geplaatst, automatisch worden vastgesteld.

software. Zie programma.

**sorteren.** Een printersoftwareoptie waarmee u een document van meerdere pagina's automatisch in één keer kunt afdrukken voordat het volgende exemplaar van het document wordt afgedrukt.

**spiegelen.** Een softwareoptie van de printer waarmee u een afbeelding kunt omkeren voor u deze afdrukt.

**spuitopeningen van de cartridges.** Het goudkleurige gedeelte van de inktcartridge waarlangs de inkt vloeit voordat deze op het papier komt tijdens het afdrukken.

staande afdrukstand. Afdrukstand waarbij de tekst parallel loopt aan de korte zijde van het papier.

**standaardprinter.** De printer die automatisch wordt gebruikt wanneer u afdruktaken naar de printer verzendt.

**standaardprinterinstellingen.** Software-instellingen van de printer die in de fabriek zijn gedefinieerd.

stuurprogramma. Zie printersoftware.

**subnet.** Een segment van een netwerk dat is aangesloten op een groter netwerk. Een lokaal netwerk wordt ook wel een lokaal subnet genoemd.

toepassing. Zie programma.

transparant. Doorzichtig afdrukmateriaal dat kan worden gebruikt op een overheadprojector.

**uitlijningspagina.** Een pagina met uitlijningspatronen die wordt uitgevoerd tijdens het uitlijnen van de cartridges.

uitlijningswaarden. Nummers die overeenkomen met de patronen op de uitlijningspagina.

**USB-kabel.** Een lichtgewicht flexibele kabel waardoor de printer kan communiceren met de computer. Via USB-kabels worden gegevens veel sneller verzonden dan via parallelle kabels.

**USB-poort.** Een kleine, rechthoekige poort aan de achterzijde van de computer, waarop randapparaten, zoals een printer, kunnen worden aangesloten met een USB-kabel. Hierdoor kan de computer snel communiceren met de printer.
voor het netwerk geschikte printer. Een printer die u op een netwerk kunt aansluiten. Sommige voor het netwerk geschikte printers vereisen een externe netwerkadapter.

watermerk. Een lichte afbeelding of achtergrondtekst die op elke pagina van een document wordt weergegeven.

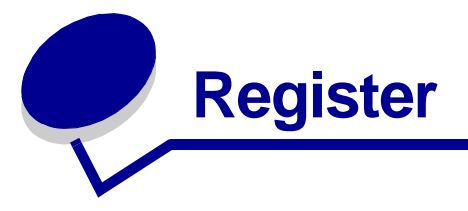

## Α

aangepast papierformaat 43 aanpassen, instellingen aangepast papierformaat 44 afdrukken in omgekeerde volgorde 37 afdrukken op beide zijden van het papier 18 Afdrukken, dialoogvenster 8 afdrukken, laatste pagina eerst zie afdrukken in omgekeerde volgorde banner 39 briefkaarten 20 brochure 25 coated papier 14 dubbelzijdig afdrukken zie afdrukken op beide zijden van het papier enveloppen 22 etiketten 28 fotokaarten 20 fotopapier 14 glossy papier 14 hand-outs 30 indexkaarten 20 kaarten 20 kleurenafbeeldingen afdrukken in zwart-wit 24 n per vel *zie* hand-outs normaal papier 12 opstrijktransfers 33 Pagina-instelling, dialoogvenster 7 premiumpapier 16

transparanten 35 T-shirttransfers zie opstrijktransfers wenskaarten 20 afdrukken banners 37 brochure 24 dubbelzijdig zie op beide zijden van het papier enveloppen 21 etiketten 27 foto's 13 fotokaarten 19 hand-outs in omgekeerde volgorde 36 indexkaarten 19 kaarten 19 kleurenafbeeldingen in zwart-wit 23 laatste pagina eerst zie in omgekeerde volgorde meerdere pagina's per vel zie hand-outs n per vel zie hand-outs normaal papier 12 op aangepast papier 43 op beide zijden van het papier 17 op premiumpapier 15 opstrijktransfers 32 testpagina 59 transparanten 34 T-shirttransfers *zie* opstrijktransfers

uitlijningspagina 48 wenskaarten 19 afdrukken in omgekeerde volgorde 36 afdrukken op beide zijden van het papier 17 afdrukken verloopt niet constant 64 Afdrukken, dialoogvenster 8 afdrukken, laatste pagina eerst zie afdrukken in omgekeerde volgorde afdrukkwaliteit, problemen oplossen 63 afdrukkwaliteit, verbeteren 49 afdrukproblemen afdrukkwaliteit 63 algemene 56 computer is vastgelopen 61 er wordt niet of langzaam afgedrukt 58 foutberichten 58 knipperende lampjes 58 lege pagina's 60 netwerk 56 papierinvoer 61 papierstoringen 62 software 54 speciaal papier 66 artikelnummers kleureninktcartridge 51 USB-kabel 51 zwarte-inktcartridge 51

#### В

baanvorming 64 bannerpapier 37 berichten, fout-Inkt is bijna op 58 Papierstoring 58 besparen, kleureninkt 23 bestellen, supplies 51 briefkaarten 19 brochure afdrukken 24 samenstellen 27

# С

cartridges artikelnummers 51 beschermen 50 bestellen 51 installeren 46 uitlijnen 48 vervangen 45 verwijderen 45 cartridges, problemen oplossen 52 coated papier 13 computer loopt vast 61 Controlelijst 52

# D

dialoogvensters Afdrukken 8 Pagina-instelling 7 donkere of gevlekte afdruk 63 dubbelzijdig afdrukken *zie* afdrukken op beide zijden van het papier 17 duplex afdrukken *zie* afdrukken op beide zijden van het papier

# E

enveloppen 21 etiketten 27

## F

FCC-verklaring 67 fotokaarten 19 fotopapier 13 foutberichten Inkt is bijna op 58 Papierstoring 58

## G

gedownload printerstuurprogramma, installeren 55 glossy papier 13

# Η

hand-outs 29

indexkaarten 19 Inkt is bijna op, bericht 58 inktcartridge artikelnummers 51 beschermen 50 bestellen 51 installeren 46 uitlijnen 48 vervangen 45 verwijderen 45 installeren inktcartridges 46 printersoftware 54 instellingen, aanpassen aangepast papierformaat 44 afdrukken in omgekeerde volgorde 37 afdrukken op beide zijden van het papier 18 afdrukken, kleurenafbeeldingen in zwart-wit 24 afdrukken, laatste pagina eerst zie afdrukken in omgekeerde volgorde bannerpapier 39 briefkaarten 20 brochures 25 coated papier 14

duplex afdrukken *zie* afdrukken op beide zijden van het papier enveloppen 22 etiketten 28 fotokaarten 20 fotopapier 14 glossy papier 14 hand-outs 30 kaarten 20 n per vel zie hand-outs normaal papier 12 opstrijktransfers 33 premiumpapier 16 transparanten 35 T-shirttransfers zie opstrijktransfers wenskaarten 20

## Κ

kaarten 19 kabel, artikelnummers USB 51 kennisgeving elektronische emissie 67 kleureninktcartridge, artikelnummer 51 knipperende lampjes 58

# L

laatste pagina eerst afdrukken 36 lettertypen 52

#### Μ

marges, minimuminstelling 64

### Ν

n per vel afdrukken *zie* hand-outs netvoeding aansluiting 6 netwerkprinter, instellen 56

## 0

opstrijktransfers 32

#### Ρ

Pagina-instelling, dialoogvenster 7 pagina-instellingen, wijzigen 6 papier, vastgelopen 61 papiergeleider 6 papiersoort aanpassen, instellingen 8 Papiersoort/kwaliteit, opties 8 papiersteun 6 Papierstoring, bericht 58 papierstoring, opheffen 62 papieruitvoerlade 6 plaatsen aangepast papierformaat 43 afdrukken op beide zijden van het papier 17 bannerpapier 38 briefkaarten 19 brochure 25 coated papier 13 dubbelzijdig zie afdrukken op beide zijden van het papier enveloppen 21 etiketten 27 fotokaarten 19 fotopapier 13 glossy papier 13 hand-outs 29 indexkaarten 19 kaarten 19 normaal papier 12 opstrijktransfers 32 premiumpapier 15 transparanten 34 T-shirttransfers zie opstrijktransfers wenskaarten 19 premiumpapier 15 Printerbeheer 10 printerinstellingen, aanpassen 6

printerkabel, problemen oplossen 52 printeronderdelen 5 printersoftware Afdrukken, dialoogvenster 8 installeren 54 overzicht 6 Pagina-instelling, dialoogvenster 7 Printerbeheer 10 standaardwaarden 6 uitleg 6 verwijderen 54 printersoftware-cd, problemen oplossen 53 printerstatus 59 printerstuurprogramma installeren 54 verwiideren 54 problemen oplossen afdrukkwaliteit 63 algemene afdrukproblemen 56 cartridges 52 computer is vastgelopen 61 er wordt niet of langzaam afgedrukt 58 foutberichten 58 knipperende lampjes 58 lege pagina's 60 marges 64 netwerk, afdrukken via 56 papier, vastgelopen 61 papierinvoer 61 papierstoringen 62 printer drukt niet af 58 printerkabel 52 printersoftware, installatie 54 software 54 speciaal papier 66 testpagina 59 uitlijningspagina 60 problemen oplossen, controlelijst 52

#### S

software, printer-Afdrukken, dialoogvenster 8 installeren 54 Pagina-instelling, dialoogvenster 7 Printerbeheer 10 standaardwaarden 6 uitleg 6 verwijderen 54 speciaal papier problemen oplossen 66 standaardwaarden 6 supplies bestellen 51

## Т

tekens, misvormd 65 testpagina wordt niet afgedrukt 59 testpagina, afdrukken 59 transfers, opstrijk- 32 transparanten 34

# U

uitlijnen, inktcartridges 48 USB-kabel aansluiting 6 bestellen 51

# V

verbeteren, afdrukkwaliteit 49 vervangen, inktcartridges 45 verwijderen, inktcartridges 45 verwijderen, printersoftware 54 voorgrondmenu's Eenheden 44 Kleur 9 Papierformaat 39, 41 Papiersoort/kwaliteit 8 Soort 44 Watermerk 7

## W

waarden, standaard- 6 Watermerk, opties 7 wenskaarten 19

## Ζ

zwarte-inktcartridge, artikelnummer 51

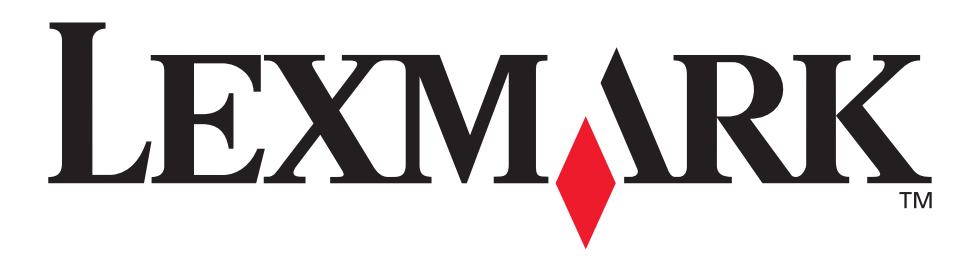

Lexmark and Lexmark with diamond design are trademarks of Lexmark International, Inc., registered in the United States and/or other countries. Color Jetprinter is a trademark of Lexmark International, Inc. © 2003 Lexmark International, Inc. 740 West New Circle Road Lexington, Kentucky 40550

www.lexmark.com